|                                |                                                           | a1) =>DATEI =>DATENBANK ÖFFNEN                                   |
|--------------------------------|-----------------------------------------------------------|------------------------------------------------------------------|
| Einführung                     | MS-Access XP                                              | a2) =>STRG O                                                     |
| Datum                          | 2009-11-20 (12.3.2008 *1.11.2002)                         |                                                                  |
| Datei                          | msaccess.rtf                                              |                                                                  |
| Form                           | Unterrichts-Begleitmaterial                               |                                                                  |
| Lehrbuch-                      | MS Access 2002 für Windows                                | 2.10) Setzen oder Entfernen des Primarschlussels in der          |
| Empfehlung                     | Grundlagen für Anwender; kompakt und kompetent            | a) Zeile markieren                                               |
|                                | 160 Selten<br>Artikelpummer: 1000015                      | b) =>BEARBEITEN =>PRIMÄRSCHLÜSSEL                                |
|                                | Matchcode: ACC2002                                        |                                                                  |
|                                | Einzelpreis: 14,50 EUR                                    |                                                                  |
|                                | www.herdt.de                                              |                                                                  |
| Version                        | D1.3.1 (vorläufige Fassung)                               | 02.14) Datenbankobiekt. Obiekt einer Datenbank öffnen IIII       |
| Verfasser                      | Günter H. Singmann                                        | für Register des Datenbankfensters                               |
| Internet                       | Stichwortsuche mit STRG F                                 | =>TABELLEN : jede Zeile = ein Datensatz                          |
|                                |                                                           | =>ABFRAGEN : Auswertung: alle weiblichen Mitglieder aus Berlin   |
|                                |                                                           | =>FORMULARE : Maske zu Eingabe, Anzeige, Anderung                |
| 02.) Neue Da                   | atenbank anlegen                                          |                                                                  |
| 02.01) Acces                   | ss97: neue Datenbank erstellen, anlegen                   | =>MAKROS : Aufzeichnung von Befehlen, die später automatisch     |
| =>START =>                     | PROGRAMME =>MS-ACCESS                                     | ablaufen                                                         |
| =>ERSTELL                      | EN EINER NEUEN DATENBANK UNTER VERWENDUNG                 | =>MODULE : Datenbankprogrammierung mit VBA                       |
|                                | R DATENBANK oder                                          | ACCESS2000: Objektsymbolleiste = Objekte einer Access-Datenbank  |
| b) =>DATEN                     | BANK-ASSISTENT                                            | b1) =>Datenbanktenster =>Datenbanktatei markieren =>OFFNEN       |
| c) =>ÖFFNE                     | T EINE BESTEHENDE DATENBANK                               | b3) =>Datenbankfenster =>Datenbankdatei markieren =>DATEI        |
|                                |                                                           | =>DATENBANK ÖFFNEN                                               |
| 02.02) neue                    | Datenbank manuell erstellen, anlegen                      | b4) =>Datenbankfenster =>Datenbankdatei markieren =>STRG O       |
| =>51AR1 =>                     | NELIE DATENBANK ANI EGEN>NELI                             |                                                                  |
| a) =>Registe                   | r ALLGEMEIN =>LEERE DATENBANK                             | 2 17) MS-Access beenden                                          |
| a) =>Registe                   | r DATENBANKEN =>.MDZ-Objekt (Vorlage) wählen              | a1) =>DATEI =>BEENDEN                                            |
|                                |                                                           | a2) =>STRG W                                                     |
| 02.04) nouro                   | Detenhank mittele Tohollon Assistant erstellen, onlogen   | a3) =>ALT F4                                                     |
| (116) (1100)                   | Datenbank mittels Tabellen-Assistent erstellen, anlegen   |                                                                  |
| (Access                        | 97: Datenbank-Assistent)                                  | 04.) Tabellen-Struktur ändern                                    |
| =>START =>                     | PROGRAMME =>MS-ACCESS                                     | 04.01) Datenfeldzeilen einfügen [122] IIIII                      |
| =>ERSTELL                      | EN EINER NEUEN DATENBANK UNTER VERWENDUNG                 | =>Tabelle öffnen =>Entwurfsansicht                               |
|                                | NIK ASSISTENT                                             | =>Indikatorspalte markieren                                      |
|                                |                                                           | =>EINFÜGEN =>ZEILEN                                              |
|                                |                                                           |                                                                  |
| 02.05) Acces                   | s2000: neue Tabelle erzeugen + existierenden Datenbank    | 04.03) Datenfeldzeilen löschen [122] . IIIIII                    |
| [117] !!!!!!                   | ADELLEN 's Detector for the Detector with a               | =>Tabelle öffnen =>Entwurfsansicht                               |
|                                |                                                           | =>Indikatorspalte markieren                                      |
| =>leeren Tat                   | belle in Datenblattansicht                                | =>BEARBEITEN =>ZEILEN LÖSCHEN                                    |
| Feldnamen u                    | imbenennen mit =>FORMAT =>SPALTE UMBENNEN                 | •                                                                |
|                                |                                                           | 04.05) Tabellenstruktur speichern, [122] . !!!!!!                |
| 2 C) Taballa                   | enstellen eden beenheiten in der Detundenscielt           | =>Tabelle öffnen =>Entwurfsansicht                               |
| a) Empfehlur                   | erstellen oder bearbeiten in der Entwurfsansicht erzeugen | =>DATEI =>SPEICHERN                                              |
| b) Feldeigen                   | schaften lassen sich nur in der Entwurfsansicht festlegen |                                                                  |
| c) Entwurfsa                   | nsicht enthält: Indikatorspalte; Feldeingabebereich;      | 09 ) Markieren in Tabellen                                       |
| Feldeigensch                   | naftenbereich; Informationsbereich                        | 00.01) Dataphlattansisht: Datapsatz, Zaila markiaran             |
| =>Objekt neu                   | u erstellen: TABELLEN im Datenbankfenster der             | a1) =>BEARBEITEN =>DATENSATZ MARKIEREN                           |
|                                | ANIEN<br>TEINETABELLE IN DER ENTWILIRESANSICHT wählen     | a2) Indikatorspalte(n) markieren                                 |
| =>Spalte FE                    | LDNAME                                                    |                                                                  |
| =>Spalte FE                    | LDTYP =>ggf. AUTOTYP und =>BEARBEITEN                     |                                                                  |
| =>Spalte BE                    | SCHREIBUNG                                                | 09.02) Tabellenspalte, Spaltenkopf, Spaltenuberschrift markieren |
| Datenfeld(ze                   | ile) einfügen : =>EINFUGEN =>ZEILEN                       |                                                                  |
| Tabellenstru                   | ktur speichern: =>DATEL=>SPEICHERN                        |                                                                  |
|                                |                                                           | 09.03) Gesamte Tabelle markieren                                 |
|                                |                                                           | a1) =>BEARBEITEN =>ALLE DATENSATZE MARKIEREN                     |
| 2.7) aktuelle                  | Tabelle speichern, schliessen ohne Access-Datenbank zu    | az) =>erste muikatorspaite markieren                             |
| veriassen un                   | a Ruckkenr ins Datendanktenster                           |                                                                  |
| $a_1 = 2DATE$<br>$a_2 = 2STRG$ | W                                                         |                                                                  |
|                                |                                                           | 10.) Arbeiten in Tabellen                                        |
| •                              |                                                           | 10.1) Datensatz anspringen (navigieren)                          |
| 2.8) existiere                 | nde Datenbank öffnen IIII.                                | 10.1.1) Navigation in der Tabellendarstellung                    |
| 2 8 1) -> 97/                  | ART ->PROGRAMME ->MICROSOFT ACCESS                        |                                                                  |
| 2.0.1/=>31/                    |                                                           | DATENSATZ                                                        |
| 2.8.2) im lee                  | ren ACCESS-Datenbankfenster:                              |                                                                  |

```
b2) =>BEARBEITEN =>LÖSCHEN
10.1.2) Navigation in der Formulardarstellung
a) =>Navigationsschaltflächen
b) =>F5 =>Datensatznummer eingeben =>ENTER
                                                                  10.19) alten Zelleninhalt, Feldinhalt überschreiben (Datenblattansicht)
c) =>BEARBEITEN =>GEHE ZU
                                                                  !!!!!
=>ERSTEM =>LETZTEM =>NÄCHSTEM =>VORHERIGEM =>NEUER
                                                                  a1) =>Zelle wählen, markieren durch Doppelklick
DATENSATZ
                                                                  a2) => anklicken und Feldinhalt ggf. mit F2 markieren
                                                                  b) =>Neueingabe überschreibt markierten Teil
10.03) Feldnamen, Spaltennamen festlegen, ändern [118] !!!!!!
a) =>Datenblattansicht =>FORMAT =>SPALTE UMBENENNEN..
                                                                  10.21) Rechtschreibprüfung, Rechtschreibung! in Textfeldern
b) =>Datenblattansicht =>Kontextmenü =>SPALTE UMBENENNEN...
                                                                  (Datenblattansicht) !!.
                                                                  a) =>Tabelle, Spalten, Felder markieren
                                                                  b1) =>EXTRAS =>RECHTSCHREIBUNG ...
10.04) Zelleninhalt in darunterstehende Zelle kopieren
                                                                  b2) =>F7
(Datenblattansicht) !!!.
                                                                  b3) =>Symbolleiste =>RECHTSCHREIBUNG
a) =>darunterstehende Zelle markieren
b) =>STRG UMSCHALTEN #
                                                                  10.23) Änderung bzw. letzte Aktion rückgängig machen !!!!.
                                                                  a1) =>BEARBEITEN =>RÜCKGÄNGIG
10.5) AutoKorrektur-Funktion
                                                                  a2) =>Symbolleiste =>RÜCKGÄNGIG
10.5.1) Korrektur-Optionen festlegen
                                                                  a3) =>ESC
=>EXTRAS =>AUTOKORREKTUR-OPTIONEN
                                                                  a4) =>STRG Z.
a) =>ZWEI GROSSBUCHSTABEN AM WORTANFANG
KORRIGIEREN
                                                                  10.25) Datensatz löschen, entfernen (Datenblattansicht)
b) =>JEDEN SATZ MIT EINEM GROSSBUCHSTABEN BEGINNEN
                                                                  a) =>Datensatz, Datensätze markieren
c) =>WOCHENTAGE IMMER GROSS S
                                                                  b1) =>ENTF
d) =>UNBEABSICHTIGTES VERWENDEN DER FESTSTELLTASTE
                                                                  b2) =>BEARBEITEN =>LÖSCHEN
KORRIGIEREN
                                                                  b3) =>BEARBEITEN =>DATENSATZ LÖSCHEN
e) =>WÄHREND DER EINGABE ERSEZTEN
10.05.02) Neuaufnahme, zu ersetzenden Begriff eintragen
                                                                  10.26) Feldinhalte, Werte, Daten suchen
=>EXTRAS =>AUTOKORREKTUR...=>ERSETZEN: =>DURCH:
                                                                  in der Formular- und Datenblattansicht
                                                                  a1) =>BEARBEITEN =>SUCHEN
                                                                  a2) =>Symbolleiste SUCHEN
10.06) Zoom-Fenster für grossen Zelleninhalt oder Memo-Feld
                                                                  a3) =>STRG F
(Datenblattansicht) !!!!.
                                                                  b) Register SUCHEN
                                                                  =>SUCHEN NACH:
=>Zelle markieren
=>UMSCHALTEN F2
                                                                  =>SUCHEN IN:
                                                                  =>SUCHE ALLE (Suchrichtung)
                                                                  =>ABWÄRTS/AUFWÄRTS
10.8) Spaltenbreite ändern, anpassen, optimieren (Datenblattansicht)
                                                                  =>VERGLEICHEN =>TEIL DES FELDINHALTES
1111
                                                                       =>GANZES FELD
10.8.1) optimale Spaltenbreite
                                                                       =>ANFANG DES FELDINHALTS
a) =>Doppelklick auf rechte Spaltentrennlinie
                                                                  =>GROSS-/KLEINSCHREIBUNG BEACHTEN (z.B. Susanne, USA)
b) =>Doppelpfeil im Spaltenkopf ziehen
                                                                  =>FORMATIERUNG BEACHTEN
c) =>Spalte(n) markieren =>FORMAT
                                                                  =>AM ANFANG BEGINNEN
=>SPALTENBREITE...=>ANPASSEN
                                                                  =>WEITERSUCHEN
10.10) Zeilenhöhe ändern (Datenblattansicht) !!!!.
                                                                  10.27) Feldinhalte ersetzen (Formular- und Datenblattansicht) !!!.
a) =>Doppelpfeil in der Indikatorspalte (untere
                                                                  a1) =>BEARBEITEN =>ERSETZEN
Indikatorspaltentrennstrich) ziehen
                                                                  a2) =>STRG H
b) =>FORMAT =>ZEILENHÖHE ... =>STANDARDHÖHE
                                                                  b) =>SUCHEN NACH
c) Hinweis: Anpassen auf optimale Zeilenhöhen nicht vorhanden
                                                                  c) =>ERSETZEN DURCH
                                                                  d) =>SUCHEN =>AUFWÄRTS =>ABWÄRTS =>ALLE
                                                                  e) =>GROSS-/KLEINSCHREIBUNG BEACHTEN
10.11) Tabelle schliessen (Datenblattansicht) !!!!.
                                                                  f) =>GESAMTEN FELDINHALT VERGLEICHEN
a) =>Schliessfeld in Titelleiste
                                                                  g) =>AKTUELLES FELD (aktuelle Spalte)
b) =>DATEI =>SCHLIESSEN
                                                                  h) =>WEITERSUCHEN
c) =>STRG W
                                                                  i) =>ERSETZEN
d) =>STRG F4
                                                                  j) =>ALLES ERSETZEN
10.13) Spalte, Datenfeld neu einfügen (Datenblattansicht) !!!!.
                                                                  10.28) Spalten verschieben, tauschen (Datenblattansicht)
a) =>nachfolgende Spalte markieren
                                                                  a) =>Spalte markieren
b1) =>EINFÜGEN =>SPALTE
                                                                  b) =>Mit weisser Pfeilspitze Spaltenkopf auf neue Position ziehen
b2) =>Kontextmenü =>SPALTE EINFÜGEN
                                                                  10.30) Spalten fixieren (Datenblattansicht)
10.15) Spalte, Datenfeld löschen, entfernen (Datenblattansicht) !!!!.
                                                                  erste(n) Spalte(n) immer links anzeigen; fixieren = feststellen,
a) =>Spalte markieren
                                                                  festsetzen
b1) =>BEARBEITEN =>SPALTEN LÖSCHEN
                                                                  a) =>benachbarte Spalte(n) markieren
b2) =>Kontextmenü =>SPALTEN LÖSCHEN
                                                                  b1) =>FORMAT =>SPALTEN FIXIEREN
b3) =>Sicherheitsabfrage beantworten
                                                                  b2) =>Kontextmenü =>SPALTEN FIXIEREN
                                                                  10.31) Spaltenfixierung aufheben (Datenblattansicht).
10.17) Zelleninhalt, Feldinhalt löschen (Datenblattansicht) !!!!.
                                                                  a) =>FORMAT =>SPALTENFIXIERUNG AUFHEBEN
a) =>Feldinhalt mit F2 markieren
                                                                  b) =>Kontextmenü =>SPALTENFIXIERUNG AUFHEBEN
b1) =>ENTF
```

13.) Auswahlbasierter und auswahlausschließender Filter 13.1) Bemerkung 10.32) Spalten aus- und einblenden! (Datenblattansicht) Auswahlbasierter Filter [SF] !!!!!! 10.32.1) Anwendungs-Beispiel ausgewähltes Musterbeispiel wird gesucht; einfache, schnelle Suche a) Kunde soll Einkaufspreise nicht sehen nur mit einem(!) Datenfeld b) Spalte mit Gehalt, Spendebeitrag, Geburtsdatum soll nicht angezeigt Bsp.: alle mit VNAME Gerda werden 10.32.2) Spalte ausblenden (Datenblattansicht 13.3) Auswahlbasierten Filter setzen und filtern a) =>Spalte markieren a) =>Cursor in Zelle mit Muster für Filter positionieren b1) =>FORMAT =>SPALTEN AUSBLENDEN b1) =>DATENSÄTZE =>FILTER =>AUSWAHLBASIERTER FILTER b2) rechte Spaltentrennlinie ganz nach links ziehen [SFA] b2) =>Symbolleiste =>AUSWAHLBASIERTER FILTER 10.32.3) Kontextmenü b3) =>Kontextmenü =>AUSWAHLBASIERTER FILTER a) =>gesamte Spalte markieren c) ggf.: =>Kontextmenü =>AUSWAHLAUSSCHLIESSENDER FILTER b) =>Kontextmenü =>SPALTEN AUSBLENDEN 13.4.) alle anderen filtern: auswahlausschliessenden Filter setzen und 10.33) Spalten einblenden (Datenblattansicht) filtern a) =>FORMAT =>SPALTEN EINBLENDEN... Bsp.: alle, die nicht VNAME Gerda b) =>Feldnamen im Kontrollfeld markieren, auswählen, anklicken a) =>Kontextmenü: AUSWAHLAUSSCHLIESSENDER FILTER b1) =>DATENSÄTZE =>FILTER =>AUSWAHLAUSSCHLIESSENDER FILTER [SFC] 10.35) Tabelle für Normalisierung analysieren !! =>EXTRAS =>ANALYSE =>TABELLE 13.5) auswahlbasierten Filter entfernen a1) =>DATENSÄTZE =>FILTER/SORTIERUNG ENTFERNEN [SE] 10.37) neuen Datensatz einfügen, eingeben, anhängen a2) =>Symbolleiste =>FILTER ENTFERNEN =>Formular- oder Tabellendarstellung a3) =>Kontextmenü =>FILTER/SORTIERUNG ENTFERNEN a) =>EINFÜGEN =>NEUER DATENŠATZ b) => STRG + c) Symbolschaltfläche: =>NEUER DATENSATZ 15. Formularbasierter Filter in Tabellendarstellung 15.1 Bemerkung Formularbasierter Filter in Tabellendarstellung [FF]!!!!!. 10.37) Kennwort. Datenbankkennwort einrichten komplexere Suche in mehreren Datenfeldern =>EXTRAS =>SICHERHEIT =>DATENBANKKENNWORT Beispiel: FESTLEGEN .. alle mit NNAME Klein und in ORT Hamburg =>KENNWORT: =>BESTÄTIGEN: oder alle mit NNAME Klein und in ORT Bremen 10.39) Datensatze manuell speichern 15.3 Formularbasierten Filter einrichten und anwenden a) =>ÚMSCHALTEN =>ENTER a1) =>DATENSÄTZE =>FILTER =>FORMULARBASIERTER FILTER b) =>DATENSÄTZE =>DATENSATZ SPEICHERN a2) =>Symbolleiste =>FORMULARBASIERTER FILTER b1) =>Bedingungen eintragen b2) =>ggf. Listenfeld wählen 10.41) neue Tabelle manuell in aktiver Datenbank erstellen [117f]...!!!!!! c1) =>FILTER =>FILTER/SORTIERUNG ANWENDEN Bemerkung: Die Datenblattansicht zeigt eine leere Tabelle c2) =>Symbolleiste =>FILTER/SORTIERUNG ANWENDEN 10.41.01) Schaltfläche NEU c3) =>Kontextmenü: =>FILTER/SORTIERUNG ANWENDEN =>Datenbankfenster =>OBJEKTE TABELLEN (Tabellenfenster) d) Verknüpfungen: =>Schaltfläche NEU =>DATENBLATTANSICHT mit SUCHEN NACH und ODER 10.41.02) über Menüleiste =>Datenbankfenster =>OBJEKTE TABELLEN (Tabellenfenster) 15.5 Formularbasierter Filter entfernen =>Menüpunkt EINFÜGEN =>TABELLE =>DATENBLATTANSICHT a) =>Symbolleiste =>FILTER ENTFERNEN b) =>Kontextmenü =>FILTER/SORTIERUNG ENTFERNEN 10.41.03) über Symbolleiste c) =>DATENSÄTZE =>FILTER/SORTIERUNG ENTFERNEN [SE] =>Datenbankfenster =>OBJEKTE TABELLEN (Tabellenfenster) =>Symbolleiste NEUES OBJEKT: =>TABELLE 17.) Spezialfilter in der Tabellendarstellung 17.01) Filter anwenden in der Tabellen- oder Formulardarstellung 12.) Datensätze sortieren a) =>DATENSÄTZE =>FILTER =>SPEZIALFILTER/-12.1) Sortierung Daten sortieren (Datenblattansicht) [SS] SORTIERUNG ... [SFS] a) =>zu sortierende bzw. Spalte benachbarte Spalten markieren b) FELD: b1a) =>DATENSÄTZE =>SORTIERUNG =>AUFSTEIGEND oder c) SORTIERUNG: =>ABSTEIGEND d) KRITERIEN: b1b) Access2002. e) ODER: =>DATENSÄTZE =>SORTIEREN =>AUFSTEIGEND SORTIEREN f) Aufruf: =>DATENSÄTZE =>FILTER/SORTIERUNG ANWENDEN oder =>ABSTEIGEND SORTIEREN b2) =>Symbolleiste =>AUFSTEIGEND SORTIEREN oder =>ABSTEIGEND SORTIEREN 17.2) Formulardarstellung: Filter speichern b3) =>Kontextmenü =>AUFSTEIGEND oder =>ABSTEIGEND =>DATEI =>ALS ABFRAGE SPEICHERN ... 12.2) Sortierung entfernen (Datenblattansicht) [SE]. 20.) Arbeiten mit Objekten im Datenbankfenster a) beliebiges Feld markieren b1) =>DATENSÄTZE =>FILTER/SORTIERUNG ENTFERNEN 20.1) Objekt umbenennen a) =>Objekt bzw. Objektnamen im Datenbankfenster markieren b2) =>Kontexmenü =>FILTER/SORTIERUNG ENTFERNEN b1) =>Kontextmenü =>UMBENENNEN

b2) =>BEARBEITEN =>UMBENENNEN

| b3) =>Einfachklick auf markierten Objektnamen, markiertes Objekt<br>(Änderungsmodus)<br>b4) =>F2 (Änderungsmodus)                                                                                                    | QBE = Query By Example<br>Textverknüpfungszeichen & (Stringaddition)<br>Vergleichsoperatoren |
|----------------------------------------------------------------------------------------------------|----------------------------------------------------------------------------------------------|
|                                                                                                    | ZOOM-Fenster UMSCHALTEN F2                                                                   |
| 20.2) Objekte konjeren                                                                                                    |                                                                                              |
| z.B. Tabelle zur Sicherheit kopieren bzw. einfügen                                                                                                    | 21.03) Wechsel ins Abfragen-Fenster<br>=>ANSICHT =>DATENBANKOBJEKTE =>ABFRAGEN               |
| 20.2.1) Objekte kopieren: Variante 1                                                                                                    |                                                                                              |
| a) =>Objekt im Datenbanktenster markieren                                                                                                    | 21.12) Abfrage ausführen starten [EA]IIIIII                                                  |
| h(x) = Rearrest = Rearrest = Re | a) =>ABERAGE=>ALISEÜHREN                                                                     |
| b3) =>STRG C                                                                                                    | b) =>Symbol AUSFÜHREN                                                                        |
| b4) =>Symbolleiste =>KOPIEREN                                                                                                    |                                                                                              |
| c) =>leeren Ziel-Bereich im Datenbankfenster markieren                                                                                                    |                                                                                              |
| d1) =>BEARBEITEN =>EINFUGEN                                                                                                    | 21.14) Dublikatsuche in einem Datenfeld                                                      |
| d2) =>Symbolielste =>EINFUGEN                                                                                                    | =>ABFRAGEN =>NEU =>ABFRAGE-ASSISTENT ZUR                                                     |
| d4) =>Kontextmenü =>FINFÜGEN                                                                                                    |                                                                                              |
| e) =>Fenster TABELLE EINFÜGEN ALS =>TABELLENNAME                                                                                                    |                                                                                              |
| =>EINFÜGEOPTIONEN                                                                                                    | 21.15) Ansichten im Auswahl-Abfrage-Fenster                                                  |
| =>NUR STRUKTUR                                                                                                    | a) =>ANSICHT=>ENTWURFSANSICHT [AE]                                                           |
| =>STRUKTUR UND DATEN                                                                                                    | b) =>ANSICHT=>SQL [AL]                                                                       |
| =>DATEN AUS VORHANDENER TABELLE ANFUGEN                                                                                                    | C) =>ANSICHT=>DATENBLATTANSICHT [AD]                                                         |
| •                                                                                                    |                                                                                              |
| 20.2.2) Objekte kopieren: Variante 2 (Drag & Drop)                                                                                                    | 21.17) Abfrage schliessen [DC] oder STRG W                                                   |
| a) =>STRG festhalten =>zu kopierendes Objekt ziehen und loslassen                                                                                                    | =>DATEI=>SCHLIESSEN                                                                          |
| h) =>Ohiektnamen aaf umbenennen (Konie von Ohiektname)                                                                                                    |                                                                                              |
|                                                                                                    | 21.19) Hilfethemen                                                                           |
|                                                                                                    | a) Arbeiten mit dem Ausdrucks-Editor                                                         |
| 20.03) Objekt löschen! [96] !!!!.                                                                                                    | b) Ausdrucks-Editor                                                                          |
| a) =>Objekt im Datenbankfenster markieren                                                                                                    | c) So starten Sie den Ausdrucks-Editor                                                       |
| D1) =>KONTEXTMENU =>LOSCHEN<br>b2) =>BEARBEITEN =>LÖSCHEN                                                                                                    |                                                                                              |
| b3) =>ENTF                                                                                                    | 21.23) Empfohlene Einstellungen                                                              |
|                                                                                                    | a) =>ÁNSICHT=>FUNKTIONĚN                                                                     |
| 20. () Objet to excellenting                                                                                                    | b) =>ANSICHT=>TABELLENNAMEN                                                                  |
| 20.4) Objekte ausblenden<br>Objektanzeige im Datenbankfenster ausblenden                                                                                                    | •                                                                                            |
| Zweck: undewolltes Löschen bzw. verbergen vor anderen Personen                                                                                                    | 21.24) Abfrage speichern                                                                     |
| für Objekte der Objektsymbolleiste: (TABELLEN, ABFRAGEN,                                                                                                    | =>DATEI=>SPEICHERN UNTER/EXPORTIEREN                                                         |
| FORMULARE, BERICHTE)                                                                                                    |                                                                                              |
| a) =>Objekt – z.B. eine Tabelle - markieren                                                                                                    |                                                                                              |
| a1) =>KONTEXTMENU =>EIGENSCHAFTEN der =>ALTEINGABE                                                                                                    | 21.25) Abtrageformulierungen im QBE-Entwurtsbereich                                          |
| =>AUSGEBLENDET aktivieren                                                                                                    | 21.25.01) Eingabebeispiele in FELD [::55]                                                    |
| a3) =>Symbol EIGENSCHAFTEN =>ALLGEMEIN =>ATTRIBUTE:                                                                                                    | a) GEBDATUM: #02.02.2001#-[GEBDATUM]                                                         |
| =>AUSGEBLENDET aktivieren                                                                                                    | b) GEHALT [GEHALT]-1000                                                                      |
|                                                                                                    |                                                                                              |
| 20.5) ausgeblendete Obiekte anzeigen, einblenden                                                                                                    | a) NACHNAME ····································                                             |
| ausgeblendete Objekte anzeigen, sichtbar machen, einblenden                                                                                                    | e) STRASSE: WIE "*###" ;3stellige Stassennummern                                             |
| a) =>EXTRA =>OPTIONEN=>ANSICHT =>AUSGEBLENDETE                                                                                                    | f) ANR: "F" oder "H" ;für Firma ggf. A oder C                                                |
| OBJEKTE                                                                                                    | g) GEHALT Zwischen 3000 Und 4000                                                             |
| b) =>Invertiertes, blaßfarben dargestelltes Objekt markieren                                                                                                    | h) Berechnetes Feld: SPENDE: [GEHALI]*0,01                                                   |
| =>ATTRIBUTE =>AUSGERI ENDET aktivieren                                                                                                    | i) Berechnetes Feld: Ausdr1: 5 Mod 2                                                         |
| c2) =>ANSICHT =>EIGENSCHAFTEN =>ALLGEMEIN =>ATTRIBUTE                                                                                                    | k) Berechnetes Feld: Rest: [GEHALT] Mod 1000                                                 |
| =>AUSGEBLENDET aktivieren                                                                                                    | I) Berechnetes Feld: Ausdr2: [NACHNAME] & ", " & [VorNAME]                                   |
|                                                                                                    | m) Berechnetes Feld: Ausdr22: "D-" &[PLZ] & " " & [ORT]                                      |
| 20.7) Verknüpfung von Objekten (z.B. Tabelle) auf Deskton erstellen                                                                                                    | n2) Ausdr2: Datum()+3                                                                        |
| a) =>Datenbankfenster im Teilbildmodus =>Register TABELLEN                                                                                                    | o) Ausdr1: Jetzt()                                                                           |
| =>Tabelle mit linker Maustaste auf Desktop ziehen                                                                                                    | p) Ausdr1: CurrentUser()                                                                     |
| =>VERKNUPFUNG MIT ggf. umbenennen                                                                                                    | q) Ausdr2: Länge([NACHNAME]) ;Anzahl Buchstaben                                              |
| D) =>BEARBEITEN =>VERKINUPFUNG ERSTELLEN<br>=>DURCHSUCHEN                                                                                                    | r) Ausara: Großbst([ORT])<br>s) Kriterien für ORT: IN("Kiel":"Hambura")                      |
|                                                                                                    | t) Kriterien für FON: IST NULL ;Feld ist leer                                                |
|                                                                                                    | u) Ausdr1: Jahr([GEBDATUM])                                                                  |
| 21.) Abtragen!                                                                                                    | v) Kriterien: Jahr([GEBDATUM])>1970 ;alle die nach 1970 geboren                              |
| 21.01) Begriffe                                                                                                    | wuluen<br>w) Kriterien: >#31.12.1999# :im neuen labrtausend                                  |
| Abiragekriterien<br>Ausdrucks-Editor                                                                                                    | · · · · · · · · · · · · · · · · · · ·                                                        |
| Auswahlabfrage                                                                                                    | 21.25.03) Abfrageformulierungen mit dem Ausdruckseditor                                      |
| Berechnetes Feld                                                                                                    | =>ABFRAGEENTWURF-Symbolleiste                                                                |
| Entwurfsansicht                                                                                                    | a) Ausdr1: Hex\$(123)                                                                        |
| Feider für die Abfrageanzeige umbenennen: Feld: Nachname:NName                                                                                                    | b) Ausdr1: Sin(3,14159/2)                                                                    |
|                                                                                                    | I ' ' '                                                                                      |

22.) Berichte 22.01) Begriffe Berichtsfuß (letzte Seite) Berichtskopf (erste Seite) Detailbereich (Werte, Inhalte der Datenfelder) Seitenfuß (auf jeder Berichtsseite unten) Layout-Vorschau ziehen Seitenkopf (auf jeder Berichtsseite oben) 22.04) schnelle AutoBerichts-Erstellung, z.B. für Druckerausgabe [145] !!!! 22.04.01) schnell einspaltigen AutoBericht erzeugen =>Datenbankfenster =>TABELLEN =>entsprechende Tabelle markieren =>EINFÜGEN =>AUTOBERICHT Datum und Uhrzeit 22.04.02) schnell einspaltigen AutoBericht erzeugen =>Datenbankfenster =>TABELLEN =>entsprechende Tabelle markieren =>EINFÜGEN =>BERICHT =>AUTOBERICHT: EINSPALTIG 22.04.03) schnell einspaltigen AutoBericht erzeugen =>Datenbankfenster =>TABELLEN =>Symbolleiste NEUES OBJEKT =>AUTOBERICHT 22.04.04) schnelle Berichtserstellung mit AUTOBERICHT und Layout-Auswahl =>Datenbankfenster =>BERICHTE =>NEU =>AUTOBERICHT: EINSPALTIG oder =>AUTOBERICHT: TABELLARISCH =>im Listenfeld Tabelle oder Abfrage auswählen 22.06) aufwendige, flexible Berichtserstellung mit Berichts-Assistent 111111 =>BERICHTE =>NEU =>BERICHTS-ASSISTENT =>im Listenfeld existierende Tabelle oder Abfrage wählen =>Datenfelder auswählen =>Gruppierung festlegen =>Sortierung festlegen =>Layout wählen (z.B. IN BLÖCKEN) =>Seitenausrichtung AUSRICHTUNG =>HOCHFORMAT oder =>QUERFORMAT =>STII =>TITEL bzw. Berichtsname eingeben =>BERICHTSVORSCHAU ANZEIGEN =>FERTIGSTELLEN 22.7) Etiketten-Assistent, Adressenetiketten, Preisschilder erstellen a) =>Datenbankfenster BERICHTE =>EINFÜGEN =>BERICHT b) PP2002: =>EINFÜGEN =>BERICHT =>ETIKETTEN-ASSISTENT =>Etikettenformat und Grösse =>Schriftart, -grösse, -farbe usw. =>Etikettenaufdruck, Etikettenlayout festlegen, ggf. Absender in der ersten Zeile =>Sortierfolge festlegen, z.B. Nachname oder PLZ =>Berichtsname für Etiketten festlegen Tipp: Etiketten ggf. mit MS-Word editieren, verfeinern 22.8 Formular und Bericht in der Entwurfsansicht 22.8.1) Begriffe Berichtsbereiche Steuerelemente 22.8.2) Toolbox für Entwurfsansicht aktivieren. =>ANSICHT =>TOOLBOX

22.8.3) Auswahl der Berichts-Ansicht a) =>ANSICHT =>LAYOUT-VORSCHAU = Seitenansicht des Berichts b) =>ANSICHT =>ENTWURFSANSICHT c) =>ANSICHT =>SEITENANSICHT

22.8.4) Datenfeld-Element einfügen =>ANSICHT =>FELDLISTE =>gewünschtes Datenfeld-Element in die

22.8.6) Bezeichnungsfeld, freiformulierten Text in Layout-Vorschau einfügen; ungebundenes Steuerelement a) =>ANSICHT =>TOOLBOX =>BEZEICHNUNGSFELD =>Rechteck aufziehen =>eigenen Text eingeben

2

22.8.7) Datum und Uhrzeit in Bericht-Layout-Vorschau einfügen

| ✓         Datum einschließen           ✓ Donnerstag, 22. Februar 2007          ✓ 22. Feb. 07          ✓ 22.02.2007            ✓         Uhrzeit einschließen           ✓ 18:03:11         ✓ 06:03                                                                                                    | OK                                                                                                    |
|----------------------------------------------------------------------------------------------------|----------------------------------------------------------------------------------------------------|
| © 18:03<br>Beispiel:<br>Donnerstag, 22. Februar 2007<br>06:03<br>=>EINFÜGEN<br>=>DATUM UND UHRZEIT                                                                                                    |                                                                                                    |
| =>DATUM EINSCHLIESSEN                                                                                                    | /orschau einfügen.                                                                                                |
| Format<br>© Seite <u>N</u><br>© Seite N von <u>M</u>                                                                                                    | OK<br>Abbrechen                                                                                                   |
| Position<br>Seitenkopf [Kopfbereich]<br>Seitenfuß [Fußbereich]                                                                                                    |                                                                                                    |
| Ausrichtung:<br>Zentriert<br>Seitenzahl auf erster Seite anzeiger                                                                                                    | ]                                                                                                    |
| =>EINFÜGEN =>SEITENZAHLEN=>I<br>a) =>FORMAT =>SEITE N oder =>SEIT<br>b) =>POSITION =>SEITENKOPF (KOP<br>=>SEITENFUSS (FUSSBEREICH)<br>c) Listenfeld =>AUSRICHTUNG<br>=>LINKSBÜNDIG<br>=>ZENTRIERT<br>=>RECHTSBÜNDIG<br>=>INNEN<br>=>AUSSEN<br>d) =>SEITENZAHL AUF ERSTER SEIT<br>e) Beispiel: ="Seite " & [Seite] & " von " do | Dialogfenster SEITENZAHLEN<br>'E N VON M<br>FBEREICH) oder<br>E ANZEIGEN<br>& [Seiten]<br>avout-Vorschau einfügen |

=>TOOLBOX-Symbolleiste =>BILD Rahmen aufziehen =>im Dialogfenster GRAPHIK EINFÜGEN Bild auswählen

22.10) Berechnetes Steuerelement einfügen, Funktionen

a) =>TEXTFELD aus TOOLBOX-Symbolleiste anklicken 25.03) AutoFormular erstellen b) im Bericht Rechteck aufziehen 1. Bespiel: 25.03.01) AutoFormular erstellen im Datenbankfenster [126] !!!!!! Bezeichnungsfeld: Stand: =>Datenbankfenster Textfeld :=DATUM() =>Tabelle markieren im Register TABELLEN =>EINFÜGEN =>AUTOFORMULAR [EO]!!!. 2. Bespiel: Bezeichnungsfeld: Uhrzeit: Textfeld :=ZEIT()25.03.02) AutoFormular erstellen im Formulare-Fenster 3. Bespiel: =>FORMULARE-Fenster =>NEU =>AUTOFORMULAR: TABELLARISCH =>Auswahl der Tabelle im Listenfeld Bezeichnungsfeld: Anz. der Datensätze: Textfeld : =ANZAHL([NACHNAME]) 4. Bespiel: Bezeichnungsfeld: Maximaler Wert: 25.05) Formulare mit dem Formular-Assistenten erstellen [127ff] !!!!!! 25.05.01) Acess2000: =>Datenbankfenster =>Objekt FORMULARE Textfeld : =MAX([GEHALT]) =>ERSTELLT EIN FORMULAR UNTER VERWENDUNG DES Bespiel: Bezeichnungsfeld: Kleinster Wert: ASSISTENTEN Textfeld :=MIN([GEHALT]) 25.05.02) =>Menüpunkt EINFÜGEN =>FORMULAR 6. Bespiel: 25.05.02a) =>AUTOFORMULAR: EINSPALTIG Bezeichnungsfeld: Mittelwert: :=MITTELWERT([GEHALT]) 25.05.02b) =>AUTOFORMULAR: TABELLARISCH Textfeld 7. Bespiel: 25.05.02c) =>AUTOFORMULAR: DATENBLATT 25.05.02d) =>FORMULAR-ASSISTEN =>Datenfelder auswählen Bezeichnungsfeld: Summe: Textfeld :=SUMME([GEHALT]) =>Layout EINSPALTIG wählen =>Stil festlegen =>Titel = Formularname 8. Bespiel: Bezeichnungsfeld: Gesamtpreis plus Porto: : =([ANZAHL]\*[EPREIS]) + 13,00 Textfeld 25.07) Formulare in der Entwurfsansicht erstellen und bearbeiten 24.) ANSICHT-Einstellungen 25.07.01) Begriffe: a) Formularkopf, Formularfuss, Detailbereich 24.01) senkrechtes und waagerechtes Lineal anzeigen b) Steuerelement, Beschriftung des Steuerelements =>ANSICHT=>LINEAL c) Steuerelemente lassen sich markieren, kopieren, löschen, hinzufügen, verschieben, verkleinern und vergrössern, formatieren 24.02) Rasterlinien anzeigen d) Gebundene Steuerelemente, ungebundene Steuerelemente, =>ANSICHT=>RASTER berechnete Steuerelemente 24.03) Toolbox anzeigen 25.07.02) Empfohlene Einstellungen für die Formular-Entwurfsansicht =>ANSICHT=>TOOLBOX =>ANSICHT =>LINEAL =>ANSICHT =>RASTER 24.04) Liste der Feldnamen anzeigen =>ANSICHT =>TOOLBOX =>ANSICHT=>FELDLISTE =>ANSICHT =>SEITENKOPF/-FUSS Datenfeld in den Bericht ziehen =>ANSICHT =>FORMULAR/-FUSS =>ANSICHT =>AKTIVIERREIHENFOLGE ... 24.05) empfohlenen Symbolleisten anzeigen =>EXTRAS =>OPTIONEN =>ANSICHT =>STATUSLEISTE =>ANSICHT=>SYMBOLLEISTEN =>BERICHTSENTWURF 25.07.03) Formular erstellen =>FORMATIERUNG (FORMULAR/BERICHT) =>Datenbankfenster Register FORMULARE =>ERSTELLT EIN =>TOOLBOX FORMULAR IN DER ENTWURFSANSICHT 24.6) Symbolleisten einschalten und konfigurieren 25.07.05) Formular erstellen 24.6.a) Symbolleisten und Menüleisten aktivieren =>Menüpunkt EINFÜGEN =>FORMULAR =>ENTWURSANSICHT =>ANSICHT=>SYMBOLLEISTEN=>ANPASSEN ... =>SYMBOLLEISTEN 25.07.07) Gebundene Steuerelente (=Datenfeld) hinzufügen =>Listenfeld SYMBOLLEISTEN hier Symbolleisten bzw. Symbolzeilen =>Menüpunkt ANSICHT =>FELDLISTE =>mit linker Maustaste das aktivieren Feld in das Formular ziehen 24.6.b) Symbolleisten anpassen, konfigurieren 25.07.09) Ungebundene Steuerelemente (=Textfeld oder Überschrift) =>ANSICHT=>SYMBOLLEISTEN=>ANPASSEN... =>BEFEHLE hinzufügen a) =>TOOLBOX =>BEZEICHNUNGSFELD Rechteck aufziehen 24.6.c) Quickinfo, Tastenkombinationen! anzeigen b) neue Zeile im Textfeld mit =>STRG ENTER =>ANSICHT=>SYMBOLLEISTEN=>ANPASSEN... =>OPTIONEN a) =>GROSSE SCHALTFLÄCHEN deaktivieren b) =>QUICKINFO AUF SYMBOLLEISTEN ANZEIGEN aktivieren 32.) Tabellenansicht: Seite einrichten, Seiteneinstellungen c) =>TASTENKOMBINATIONEN IN QUICKINFO ANZEIGEN aktivieren d) =>MENÜANIMATION: =>KEINE aktivieren 32.2) TABELLE: Seite einrichten, Seiteneinstellungen =>ABWECHSELND =>ENTFALTEN =>ABROLLEN =>Datenbankfenster =>Register TABELLEN =>gewünschte Tabelle markieren =>ÖFFNEN =>DATEI =>SEITE EINRICHTEN =>Register RÄNDER 24.07) Seiten- und Berichtskopf für Tabellen entfernen bzw. aktivieren =>Entwurfsansicht und => Register SEITE =>ANSICHT=>SEITENKOPF-/FUSS =>ANSICHT=>BERICHTSKOPF-/FUSS 32.3) FORMULARE: Seite einrichten, Seiteneinstellungen !!!!. =>Datenbankfenster =>Register FORMULARE =>DATEI =>SEITE 25.) Formulare EINRICHTEN. =>Register RÄNDER 25.01) Beschreibung =>Register SEITE Ein Formular oder eine Maske zeigt einen Datensatz an. Die Formuar-=>Register SPALTEN Anzeige emöglicht seine Korrektur. Ein neuer Datensatz wird in ein leeres Formular eingegeben. Mittels Navigations-Schaltflächen werden andere Datensätze im Formular angezeigt. 32.4) Seite einrichten, Seiteneinstellungen für BERICHTE:

Variante eins

=>Datenbankfenster =>Register BERICHTE =>Bericht markieren e) DATEITYP wählen: =>DATEI =>DRUCKEN =>EINRICHTEN ... f1) =>MICROSOFT EXCEL 97 (\*.XLS) f2) =>RICH TEXT FORMAT (\*.RTF) f3) =>TEXT DATEI (\*.TXT) a) =>Register RÄNDER =>OBEN =>UNTEN =>LINKS =>RECHTS =>NUR DATEN DRUCKEN b) =>Register SPALTEN f4) =>HTML-DOKUMENT (\*.HTML, \*.HTM) g) =>Dateinamen eingeben 32.6) Seite einrichten, Seiteneinstellungen für BERICHTE: Variante zwei: 38.05) Drag & Drop: Datenaustausch, Datenbank-Tabelle in eine XLS-, TXT-, DOC-, HTM-Datei exportieren !!!!!. =>Datenbankfenster =>Register BERICHTE =>Bericht markieren =>DATEI =>SEITE EINRICHTEN ... a) =>Access-Datenbankfenster=>Register TABELLEN a) =>Register RÄNDER =>OBEN =>UNTEN =>LINKS =>RECHTS b) =>Anwendungsprogramm (MS-Word, MS-Excel, StarOffice) mit =>NUR DATEN DRUCKEN leerer Datei öffnen b) =>Register SPALTEN c) Access-Tabelle mit linker Maustaste auf Anwendungsprogramm in c) =>Register SEITE =>HOCHFORMAT =>QUERFORMAT der Taskleitste ziehen d) linke Maustaste gedrückt lassen d) Warten bis Anwendungsprogramm die leere Datei öffnet 35.) Druckerausgabe e) Maus an Einfügeposition ziehen und loslassen. 35.1) TABELLE: drucken, ausgeben, ausdrucken a1) =>Datenbankfenster =>Register TABELLEN =>gewünschte Datei 38.07) externe Tabellen verknüpfen im markieren =>Access-Datenbankfenster =>Register TABELLEN !!!!!. =>DATEI =>DRUCKEN =>DRUCKBEREICH a) Hinweis: =>ALLES a1) Datenänderung in externer Datei als auch über MS-Access möglich =>SEITEN VON BIS a2) verknüpfte Tabellen erhalten waagerechten Pfeil vor dem =>MARKIERTE DATENSÄTZE Tabellennamen a2) =>Datenbankfenster =>Register TABELLEN =>gewünschte Datei b) =>Access-Datenbankfenster=>Register TABELLEN markieren c) =>DATEI =>EXTERNE DATEN =>TABELLEN VERKNÜPFEN... =>STRG P d) =>SUCHEN IN: a3) =>Datenbankfenster =>Register TABELLEN =>gewünschte Datei e) =>DATEINAME: markieren f) =>DATEITYP XLS-, TXT-, DOC-, HTM-Datei =>Symbolleiste =>DRUCKEN 38.09) externe Daten, Tabellen, Fremddaten împortieren! [,117] 35.2) TABELLE: vor Druckerausgabe, Seitenansicht. ins =>Access-Datenbankfenster =>Register TABELLEN !!!!!. a) =>Datenbankfenster =>Register TABELLEN =>gewünschte Datei markieren =>DATEI =>SEITENANSICHT =>ANSICHT =>ZOOM Hinweis: nach Import zwei unabhängige Tabellen a) =>Access-Datenbankfenster=>Register TABELLEN b) =>Datenbankfenster =>Register TABELLEN =>Symbolleiste b) =>DATEI =>EXTERNE DATEN =>IMPORTIEREN... =>SEITENANSICHT c) =>SUCHEN INc) =>DATEI =>SEITENANSICHT =>ANSICHT =>ZOOM oder d) =>DATEINAME: =>SFITEN e) =>DATEITYP: XLS-, TXT-, DOC-, DBF-, HTM-Datei 35.4) für Berichte Vergrößerungsfaktor (Zoom) festlegen 40.) Tabelle in der Entwurfsansicht =>ANSICHT =>ZOOM 40.01) Eingabeformate in der Entwurfsansicht a) Telefon. \(99999)\(000999999;;\_ 38.) Datenaustausch b) PLZ 00000::? c) Nachname WIE "[A-Z]\*' 38.01) Datenaustausch, Seriendruck, Serienbrief mit MS-Word, Officed) Eingabeprüfung mit Verknüpfungen Gültigkeitsregel: Länge([vorname])>=2 Seriendruck-Assistent und der Gültigkeitsmeldung: mindestens 2 Zeichen 38.01.01) OFFICEVERKNÜPFUNGEN! in der Symbolleiste [91] a) =>Access-Datenbankfenster=>Register TABELLEN =>Tabelle markieren 40.02) Datenfeldzeile einfügen in der Entwurfsansicht b) =>Symbol OFFICEVERKNÜPFUNGEN =>BEARBEITEN =>ZEILE EINFÜGEN c) =>WAS SOLL DER ASSISTENT TUN? d1) =>IHRE DATEN MIT EINEM BEREITS VORHANDENEN WORD-DÓKUMENT VERKNÜPFEN? 40.03) Datenfeldzeile löschen in der Entwurfsansicht d2) =>EIN NEUES DOKUMENT ERSTELLEN Und die DATEN MIT =>BEARBEITEN =>ZEILE LÖSCHEN DIESEM DOKUMENT VERKNÜPFEN: e) =>OK bewirkt Wechsel zu MS-Word f) =>dort Seriendruckfelder eingeben SERIENDRUCKFELD EINFÜGEN 40.04) Index-Fenster in der Entwurfsansicht (Indizes); zusammengesetzter Index 38.01.02) OFFICEVERKNÜPFUNGEN! in der Menüleiste [91ff] =>ANSICHT =>INDIZES a) =>Access-Datenbankfenster=>Register TABELLEN =>Tabelle markieren b) =>EXTRAS =>OFFICEVERKNÜPFUNGEN 88.) Access-Oberfläche, hilfreiche Menübefehle c) =>SERIENDRUCK MIT MS-WORD d) =>WEITERARBEITEN MIT MS-WORD ergibt Word-Tabelle 88.01) Access-Tabelle kopieren oder in anderes Dateiformat e) =>ANALYSIEREN MIT MS-EXCEL ergibt Excel-Tabelle exportieren =>Datenbankfenster mit Tabellenobjekten =>Tabelle markieren 38.03) Menügesteuert: Datenaustausch, MS-Access-Datenbank-=>DATEI =>SPEICHERN UNTER/EXPORTIEREN.. Tabelle in eine XLS-, TXT-, DOC-, HTM-Datei exportieren !!!!!. a1) =>IN EINE EXTERNE DATEI ODER DATENBANK a) =>Access-Datenbankfenster=>Register TABELLEN =>Kontextmenü a2) =>IN DER AKTUELLEN DATENBANK ALS auf Tabelle b) =>SPEICHERN UNTER/EXPORTIEREN... c) =>IN EINE EXTERNE DATEI ODER DATENBANK 88.02) Tabellen, Berichte, Formulare als E-Mail-Anhang senden d) Ordner wählen =>Objekt markieren

=>DATEI =>SENDEN... =>Listenfeld FORMAT AUSWÄHLEN

88.03) Eigenschaften der Datenbank

88.03.01) Datenbankeigenschaften =>Objekt markieren =>DATEI =>DATENBANKEIGENSCHAFTEN a) =>ALLGEMEIN b) =>DATEIINFO c) =>STATISTIK d) =>INHALT e)=>ANPASSEN

88.3.2) Eigenschaft eines Datenbankobjektes, Beschreibung, Kommentar eingeben
=>ANSICHT =>EIGENSCHAFTEN
a) =>BESCHREIBUNG =>
b) =>ATTRIBUTE: AUSGEBLENDET

88.04) Optionen, Konfiguration der Access-Oberfläche

88.04.01) Tastatur =>EXTRAS =>OPTIONEN... =>Register TASTATUR =>CURSOR MIT EINGABETASTE BEWEGEN =>ZUM NÄCHSTEN FELD BEWEGEN aktivieren

88.04.01) Markierung der Zelle, des Feldes =>EXTRAS =>OPTIONEN... =>Register TASTATUR =>CURSORVERHALTEN BEI EINTRITT IN FELD =>GANZES FELD MARKIEREN

88.07) Standardordner, Standarddatenbankverzeichnis festlegen =>EXTRAS =>OPTIONEN... =>Register ALLGEMEIN a) =>STANDARDDATENBANKVERZEICHNIS: z.B. C:\Eigene Dateien oder C:\gerda-maria-klein\access b) Access2002: =>STANDARDDATENBANKORDNER: z.B. C:\Eigene Dateien

88.8) Komprimieren: unnötige Lücken in der Datenbank beim Schließen entfernen =>EXTRAS =>OPTIONEN... =>Register ALLGEMEIN =>BEIM

SCHLIESSEN KOMPRIMIEREN

88.9) Detail-Anzeige der Objekte im Datenbankfenster
88.9.2) =>ANSICHT
a) =>ANSICHT =>GROSSE SYMBOLE
b) =>ANSICHT =>KLEINE SYMBOLE
c) =>ANSICHT =>LISTE
d) =>ANSICHT =>DETAILS Sortierung nach Überschrift NAME
BESCHREIBUNG BEARBEITET ERSTELLT TYP

88.09.06) =>ANSICHT =>SYMBOLE ANORDNEN =>NACH NAME oder =>NACH TYP oder =>NACH ERSTELLUNG oder =>NACH BEARBEITUNG

88.09.07) =>ANSICHT =>DATENBANKOBJEKTE =>TABELLEN =>ABFRAGEN =>FORMULARE =>BERICHTE =>MAKROS =>MODULE

88.9.9) Office-Zwischenablage im Aufgabenbereich einblenden =>BEARBEITEN =>OFFICE-ZWISCHENABLAGE...

88.9.10) Neues Datenbankobjekt erstellen =>EINFÜGEN =>TABELLE =>EINFÜGEN =>ABFRAGE =>EINFÜGEN =>FORMULAR =>EINFÜGEN =>BERICHT =>EINFÜGEN =>SEITE

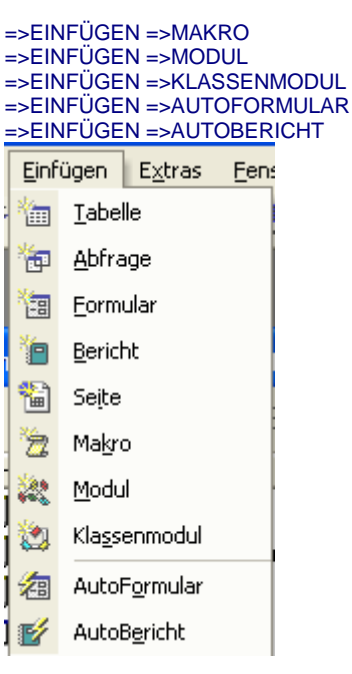

## 90.) Tastenkombinationen

90.1) Tastenkombinationen = Short Cuts

| Tastenkombination | Bemerkung                               |
|-------------------|-----------------------------------------|
|                   |                                         |
| ENDE              | letztes Datenfeld des Datensatzes       |
| ENTF              | markierte Zeichen löschen               |
| ESC               | Änderungen verwerfen                    |
| F1                | Hilfe-Funktion                          |
| F11               | Datenbankfenster                        |
| F2                | Feld-, Zell-Inhalt markieren, editieren |
| F5                | Datensatznummer anspringen [34]         |
| F7                | Rechtschreibprüfung [42,47]             |
|                   |                                         |
| POS1              | erstes Datenfeld des Datensatzes        |
| STRG #            | vorigen Datenfeldwert einfügen,         |
|                   | übernehmen                              |
| STRG +            | Datensatz-Neuaufnahme                   |
| STRG ALT ENTF     | Task-Manager (Affenkralle)              |
| STRG ALT LEER     | Standardwert                            |
| STRG C            | markierten Text in Zwischenablage       |
|                   | kopieren (Copy)                         |
| STRG ENTER        | Zeilenumbruch im Memofeld               |
| STRG F            | Text suchen (Find)                      |
| STRG RETURN       | Zeilenumbruch im Memofeld               |
| STRG F6           | Fensterwechsel                          |
| STRG H            | Text finden und ersetzen                |
| STRG N            | Neue Datenbank erstellen (New)          |
| STRG O            | Datenbank öffnen (Open)                 |
| STRG P            | Drucken (Print)                         |
| STRG PAUSE        | Suche abbrechen                         |
| STRG S            | Speichern (Save, Store)                 |
| STRG UMSCHALTEN , | aktuelles Datum einfügen                |
| STRG UMSCHALTEN . | aktuelle Uhrzeit einfügen               |
| STRG V            | aus Zwischenablage einfügen             |
| STRG W            | Fenster schliessen (Formular,           |
|                   | Tabelle, Bericht)                       |
| STRG X            | markierten Text in Zwischenablage       |
|                   | ausschneiden                            |
| STRG Z            | Eingabe rückgängig                      |
| ТАВ               | nächstes Eingabefeld                    |
| UMSCHALTEN F1     | Direkthilfe                             |
| UMSCHALTEN F2     | Memofeld-Anzeige im Zoom-               |
|                   | Fenster=Zoom-Box                        |

## 99.) Lehrbücher

99.01) MS Access 2000. Grundlagen für Anwender

| Herdt-Verlag                                                                                                    | Datenbankfenster                                                                                                    |
|----------------------------------------------------------------------------------------------------|----------------------------------------------------------------------------------------------------|
| ACC2000 BestNr. 00-0-03-70-01                                                                                                    | Datenbankfenster mit Objektsymbolleiste (Access2000)                                                                                                    |
| 2. Auflage Nov. 1999                                                                                                    | Datenbankfenster mit Registerkarten (Access98)                                                                                                    |
|                                                                                                    | Datenbanknenster mit (Kegisterkarten (Hobebbeb)                                                                                                    |
| 99.02) Europäischer Computerführerschein (ECDL)                                                                                                    | Datenbarkprogramm, relationale. Schlusselleider verknuplen rabeilen                                                                                                    |
| Modul 5 Datenbarken (mit MS Access 2000)                                                                                                    | Datenbankprogramm: verarbeitet Daten in Tabellen (Datenblatter)                                                                                                    |
| Herdt-Verlag                                                                                                    | Datenbankprogramme (MS-Access) erzeugen Datenbankdateien                                                                                                    |
| FCDI = 0.0  Root Nr 31 0 00 75 01                                                                                                    | Datenblattansicht einer Tabelle                                                                                                    |
| ECDL3-00 BestNI. 31-0-00-73-01                                                                                                    | Datenblattansicht: mit Indikatorspalte und Datensatzindikator                                                                                                    |
| 1. Auflage Aug. 2000                                                                                                    | Datensatzende                                                                                                    |
|                                                                                                    | Datensatzende                                                                                                    |
| 99.03) ACCESS 7.0 fur Windows 95. Grundlagen                                                                                                    | Datensatzende                                                                                                    |
| Herdt-Verlag                                                                                                    | Detensetzindiketer                                                                                                    |
| ACC7 BestNr. 00-0-03-20-01                                                                                                    | Daterisatziituikatoi<br>Daterisatziituikatoi                                                                                                    |
| 1. Auflage Mai 1996                                                                                                    |                                                                                                    |
|                                                                                                    | Direkthilfe: im Dialogtenster                                                                                                    |
| 99.04) ACCESS 2000 für Windows                                                                                                    | Direkthilfe: Pfeil mit Fragezeichen für Hilfetext UMSCHALT F1                                                                                                    |
| Grundlagen für Datenbankentwickler                                                                                                    | drucken                                                                                                    |
| Herdt-Verlag                                                                                                    | Eingabefeld                                                                                                    |
| ACC2000D BestNr. 00-0-03-70-05                                                                                                    | Eingabeformat-Assistent                                                                                                    |
| 1. Auflage Nov. 1999                                                                                                    | Ftiketten                                                                                                    |
|                                                                                                    | Felddatentyn – Datentyn: [40,45] Welche Datenform                                                                                                    |
| 99.05) ACCESS 2000 für Windows                                                                                                    | Folddatontyp – Datontyp: [40,40] Weiche Datoniolin                                                                                                    |
| Fortgeschrittene Techniken für Datenbankentwickler                                                                                                    | Detensetznummer                                                                                                    |
| Herdt-Verlag                                                                                                    | Daterisatzinuminer                                                                                                    |
| $\Delta CC2000 DE Bast -Nr 00-0-03-70-15$                                                                                                    | reluualentyp = Datentyp: Logisches Feid (Ja/Nein-Weft) mit                                                                                                    |
| 1 Auflago Ech. 2000                                                                                                    | Kontrollfeid-Eingabe                                                                                                    |
| 1. Aunaye 1 60. 2000                                                                                                    | Feiddatentyp = Datentyp: Text (max. 255 Zeichen)                                                                                                    |
|                                                                                                    | Felddatentyp = Datentyp: Zahl, Datum, Zeit, Memofeld, OLE-Objekt,                                                                                                    |
|                                                                                                    | Hyperlink                                                                                                    |
|                                                                                                    | Feldname = Spaltenname                                                                                                    |
|                                                                                                    | Fenstertechnik                                                                                                    |
| 101.) Begriffe                                                                                                    | Filter                                                                                                    |
| Begriffe                                                                                                    | Filter: "Filtern nach"-Methode                                                                                                    |
| -                                                                                                    | Filter: Filtern-nach"-Methode                                                                                                    |
| Nachschlage-Assistent                                                                                                    | Filter: Auswahlausschließender Filter                                                                                                    |
| Dezimaltrennzeichen                                                                                                    | Filter: Auswahlbasiorter Filter                                                                                                    |
| Abfrage                                                                                                    | Filter: Formularhagierter Filter                                                                                                    |
| Abfrage: Aktionsabfrage                                                                                                    |                                                                                                    |
| Abfrage: Auswahlabfrage                                                                                                    | Formular                                                                                                    |
| Abirage. Auswahlabirage                                                                                                    | Formular = Maske                                                                                                    |
| ADITADE AUSWADIADITADED = FILIEF                                                                                                    | Lormular: Houpttormular: Untertormular                                                                                                    |
| Abirage. Advertised Solder                                                                                                    | romuai. nauptionnulai, ontenonnulai                                                                                                    |
| Abfrage: Berechnete Felder                                                                                                    | Formular-Entwurfsansicht1: Bereichshöhe, Bereichsbreite,                                                                                                    |
| Abfrage: Berechnete Felder<br>Abfrage: Entwurfsansicht                                                                                                    | Formular-Entwurfsansicht1: Bereichshöhe, Bereichsbreite,<br>Steuerelement                                                                                                    |
| Abfrage: Berechnete Felder<br>Abfrage: Entwurfsansicht<br>Abfrage: Parameterabfrage                                                                                                    | Formular-Entwurfsansicht1: Bereichshöhe, Bereichsbreite,<br>Steuerelement<br>Formular-Entwurfsansicht2: Beschriftung des Steuerelements                                                                                                    |
| Abfrage: Berechnete Felder<br>Abfrage: Entwurfsansicht<br>Abfrage: Parameterabfrage<br>Access: Oberfläche: Systemmenü, Titelleiste, Menüleiste, Symbolleiste,                                                                                                    | Formular-Entwurfsansicht1: Bereichshöhe, Bereichsbreite,<br>Steuerelement<br>Formular-Entwurfsansicht2: Beschriftung des Steuerelements<br>Formularkopf                                                                                                    |
| Abfrage: Berechnete Felder<br>Abfrage: Entwurfsansicht<br>Abfrage: Parameterabfrage<br>Access: Oberfläche: Systemmenü, Titelleiste, Menüleiste, Symbolleiste,<br>Statusleiste                                                                                                    | Formular-Entwurfsansicht1: Bereichshöhe, Bereichsbreite,<br>Steuerelement<br>Formular-Entwurfsansicht2: Beschriftung des Steuerelements<br>Formularkopf<br>Fremddaten importieren                                                                                                    |
| Abfrage: Berechnete Felder<br>Abfrage: Entwurfsansicht<br>Abfrage: Parameterabfrage<br>Access: Oberfläche: Systemmenü, Titelleiste, Menüleiste, Symbolleiste,<br>Statusleiste<br>Access: objektorientierte Datenbank mit Objekten (Tabellen, Formulare,                                                                                                    | Formular-Entwurfsansicht1: Bereichshöhe, Bereichsbreite,<br>Steuerelement<br>Formular-Entwurfsansicht2: Beschriftung des Steuerelements<br>Formularkopf<br>Fremddaten importieren<br>Gruppenwechsel                                                                                                    |
| Abfrage: Berechnete Felder<br>Abfrage: Entwurfsansicht<br>Abfrage: Parameterabfrage<br>Access: Oberfläche: Systemmenü, Titelleiste, Menüleiste, Symbolleiste,<br>Statusleiste<br>Access: objektorientierte Datenbank mit Objekten (Tabellen, Formulare,<br>Abfragen usw.)                                                                                                    | Formular-Entwurfsansicht1: Bereichshöhe, Bereichsbreite,<br>Steuerelement<br>Formular-Entwurfsansicht2: Beschriftung des Steuerelements<br>Formularkopf<br>Fremddaten importieren<br>Gruppenwechsel<br>Gültigkeitsmeldung = Fehlermeldung                                                                                                    |
| Abfrage: Berechnete Felder<br>Abfrage: Entwurfsansicht<br>Abfrage: Parameterabfrage<br>Access: Oberfläche: Systemmenü, Titelleiste, Menüleiste, Symbolleiste,<br>Statusleiste<br>Access: objektorientierte Datenbank mit Objekten (Tabellen, Formulare,<br>Abfragen usw.)<br>Ansicht: Datenblatt-Ansicht                                                                                                    | Formular. Flagptomular, Onterformular         Formular.Entwurfsansicht1: Bereichshöhe, Bereichsbreite,         Steuerelement         Formular-Entwurfsansicht2: Beschriftung des Steuerelements         Formularkopf         Fremddaten importieren         Gruppenwechsel         Gültigkeitsmeldung = Fehlermeldung         Hauptformular mit Unterformular                                                                                                    |
| Abfrage: Berechnete Felder<br>Abfrage: Entwurfsansicht<br>Abfrage: Parameterabfrage<br>Access: Oberfläche: Systemmenü, Titelleiste, Menüleiste, Symbolleiste,<br>Statusleiste<br>Access: objektorientierte Datenbank mit Objekten (Tabellen, Formulare,<br>Abfragen usw.)<br>Ansicht: Datenblatt-Ansicht<br>Ansicht: Formular-Ansicht                                                                                                    | FormularEntwurfsansicht1: Bereichshöhe, Bereichsbreite,         Steuerelement         Formular-Entwurfsansicht2: Beschriftung des Steuerelements         Formularkopf         Fremddaten importieren         Gruppenwechsel         Gültigkeitsmeldung = Fehlermeldung         Hauptformular mit Unterformular                                                                                                    |
| Abfrage: Berechnete Felder<br>Abfrage: Entwurfsansicht<br>Abfrage: Parameterabfrage<br>Access: Oberfläche: Systemmenü, Titelleiste, Menüleiste, Symbolleiste,<br>Statusleiste<br>Access: objektorientierte Datenbank mit Objekten (Tabellen, Formulare,<br>Abfragen usw.)<br>Ansicht: Datenblatt-Ansicht<br>Ansicht: Formular-Ansicht<br>Anwendungsprogramm                                                                                                    | Formular. Fladptomular, Onterformular         Formular. Entwurfsansicht1: Bereichshöhe, Bereichsbreite,         Steuerelement         Formular-Entwurfsansicht2: Beschriftung des Steuerelements         Formularkopf         Fremddaten importieren         Gruppenwechsel         Gültigkeitsmeldung = Fehlermeldung         Hauptformular mit Unterformular         Haupttabelle = Mastertabelle                                                                                                    |
| Abfrage: Berechnete Felder<br>Abfrage: Entwurfsansicht<br>Abfrage: Parameterabfrage<br>Access: Oberfläche: Systemmenü, Titelleiste, Menüleiste, Symbolleiste,<br>Statusleiste<br>Access: objektorientierte Datenbank mit Objekten (Tabellen, Formulare,<br>Abfragen usw.)<br>Ansicht: Datenblatt-Ansicht<br>Ansicht: Formular-Ansicht<br>Anwendungsprogramm<br>Assistent: Fingabeformat-Assistent                                                                                                    | Formular-Entwurfsansicht1: Bereichshöhe, Bereichsbreite,<br>Steuerelement<br>Formular-Entwurfsansicht2: Beschriftung des Steuerelements<br>Formularkopf<br>Fremddaten importieren<br>Gruppenwechsel<br>Gültigkeitsmeldung = Fehlermeldung<br>Hauptformular mit Unterformular<br>Hauptformular mit Unterformular<br>Haupttabelle = Mastertabelle<br>Hyperlinkfeld<br>Indikaterenation                                                                                                    |
| Abfrage: Berechnete Felder<br>Abfrage: Entwurfsansicht<br>Abfrage: Parameterabfrage<br>Access: Oberfläche: Systemmenü, Titelleiste, Menüleiste, Symbolleiste,<br>Statusleiste<br>Access: objektorientierte Datenbank mit Objekten (Tabellen, Formulare,<br>Abfragen usw.)<br>Ansicht: Datenblatt-Ansicht<br>Ansicht: Formular-Ansicht<br>Anwendungsprogramm<br>Assistent: Eingabeformat-Assistent<br>Assistent: Eingabeformat-Assistent                                                                                                    | Formular-Entwurfsansicht1: Bereichshöhe, Bereichsbreite,         Steuerelement         Formular-Entwurfsansicht2: Beschriftung des Steuerelements         Formular-Entwurfsansicht2: Beschriftung des Steuerelements         Formularkopf         Fremddaten importieren         Gültigkeitsmeldung = Fehlermeldung         Hauptformular mit Unterformular         Hauptfabelle = Mastertabelle         Hyperlinkfeld         Indikatorspalte                                                                                                    |
| Abfrage: Berechnete Felder<br>Abfrage: Entwurfsansicht<br>Abfrage: Parameterabfrage<br>Access: Oberfläche: Systemmenü, Titelleiste, Menüleiste, Symbolleiste,<br>Statusleiste<br>Access: objektorientierte Datenbank mit Objekten (Tabellen, Formulare,<br>Abfragen usw.)<br>Ansicht: Datenblatt-Ansicht<br>Ansicht: Formular-Ansicht<br>Anwendungsprogramm<br>Assistent: Eingabeformat-Assistent<br>Assistent: Formular-Assistent<br>Aufrabenbargich                                                                                                    | Formular. Flagptomular, onterformular         Formular-Entwurfsansicht1: Bereichshöhe, Bereichsbreite,         Steuerelement         Formular-Entwurfsansicht2: Beschriftung des Steuerelements         Formularkopf         Fremddaten importieren         Gruppenwechsel         Gültigkeitsmeldung = Fehlermeldung         Hauptformular mit Unterformular         Haupttabelle = Mastertabelle         Hyperlinkfeld         Indikatorspalte in der Tabellen-Entwurfsansicht (kennzeichnet aktuelles                                                                                                    |
| Abfrage: Berechnete Felder<br>Abfrage: Entwurfsansicht<br>Abfrage: Entwurfsansicht<br>Abfrage: Parameterabfrage<br>Access: Oberfläche: Systemmenü, Titelleiste, Menüleiste, Symbolleiste,<br>Statusleiste<br>Access: objektorientierte Datenbank mit Objekten (Tabellen, Formulare,<br>Abfragen usw.)<br>Ansicht: Datenblatt-Ansicht<br>Ansicht: Formular-Ansicht<br>Anwendungsprogramm<br>Assistent: Eingabeformat-Assistent<br>Aufgabenbereich<br>Augabenbereich                                                                                                    | Formular. Flagptomular, onterformular         Formular-Entwurfsansicht1: Bereichshöhe, Bereichsbreite,         Steuerelement         Formular-Entwurfsansicht2: Beschriftung des Steuerelements         Formular-Entwurfsansicht2: Beschriftung des Steuerelements         Formular-Entwurfsansicht2: Beschriftung des Steuerelements         Formular-Entwurfsansicht2: Beschriftung des Steuerelements         Formularkopf         Fremddaten importieren         Gruppenwechsel         Gültigkeitsmeldung = Fehlermeldung         Hauptformular mit Unterformular         Haupttabelle = Mastertabelle         Hyperlinkfeld         Indikatorspalte         Indikatorspalte in der Tabellen-Entwurfsansicht (kennzeichnet aktuelles Feld)                                                                                                    |
| Abfrage: Berechnete Felder<br>Abfrage: Entwurfsansicht<br>Abfrage: Parameterabfrage<br>Access: Oberfläche: Systemmenü, Titelleiste, Menüleiste, Symbolleiste,<br>Statusleiste<br>Access: objektorientierte Datenbank mit Objekten (Tabellen, Formulare,<br>Abfragen usw.)<br>Ansicht: Datenblatt-Ansicht<br>Ansicht: Formular-Ansicht<br>Anwendungsprogramm<br>Assistent: Eingabeformat-Assistent<br>Assistent: Formular-Assistent<br>Aufgabenbereich<br>Auswahlansicht: Anzeige bestimmter Felder und bestimmter<br>Detereicter                                                                                                    | Formular. Flagptomutar, onterformular         Formular-Entwurfsansicht1: Bereichshöhe, Bereichsbreite,         Steuerelement         Formular-Entwurfsansicht2: Beschriftung des Steuerelements         Formularkopf         Fremddaten importieren         Gruppenwechsel         Gültigkeitsmeldung = Fehlermeldung         Hauptformular mit Unterformular         Haupttabelle = Mastertabelle         Hyperlinkfeld         Indikatorspalte         Indikatorspalte in der Tabellen-Entwurfsansicht (kennzeichnet aktuelles Feld)         Infobox = Hotspot: Rechteck (gelber Hintergrund) zeigt Info-Text bei                                                                                                    |
| Abfrage: Berechnete Felder<br>Abfrage: Entwurfsansicht<br>Abfrage: Parameterabfrage<br>Access: Oberfläche: Systemmenü, Titelleiste, Menüleiste, Symbolleiste,<br>Statusleiste<br>Access: objektorientierte Datenbank mit Objekten (Tabellen, Formulare,<br>Abfragen usw.)<br>Ansicht: Datenblatt-Ansicht<br>Ansicht: Formular-Ansicht<br>Anwendungsprogramm<br>Assistent: Eingabeformat-Assistent<br>Assistent: Formular-Assistent<br>Aufgabenbereich<br>Auswahlansicht: Anzeige bestimmter Felder und bestimmter<br>Datensätze                                                                                                    | Formular. Flagptomular, Onterformular         Formular-Entwurfsansicht1: Bereichshöhe, Bereichsbreite,         Steuerelement         Formular-Entwurfsansicht2: Beschriftung des Steuerelements         Formularkopf         Fremddaten importieren         Gültigkeitsmeldung = Fehlermeldung         Hauptformular mit Unterformular         Haupttabelle = Mastertabelle         Hyperlinkfeld         Indikatorspalte         Indikatorspalte in der Tabellen-Entwurfsansicht (kennzeichnet aktuelles Feld)         Infobox = Hotspot: Rechteck (gelber Hintergrund) zeigt Info-Text bei Mausberührung                                                                                                    |
| Abfrage: Berechnete Felder<br>Abfrage: Entwurfsansicht<br>Abfrage: Entwurfsansicht<br>Abfrage: Parameterabfrage<br>Access: Oberfläche: Systemmenü, Titelleiste, Menüleiste, Symbolleiste,<br>Statusleiste<br>Access: objektorientierte Datenbank mit Objekten (Tabellen, Formulare,<br>Abfragen usw.)<br>Ansicht: Datenblatt-Ansicht<br>Ansicht: Formular-Ansicht<br>Anwendungsprogramm<br>Assistent: Eingabeformat-Assistent<br>Aufgabenbereich<br>Auswahlansicht: Anzeige bestimmter Felder und bestimmter<br>Datensätze<br>Autobericht                                                                                                    | Formular. Fnapptomular, onteriofinidial         Formular-Entwurfsansicht1: Bereichshöhe, Bereichsbreite,         Steuerelement         Formular-Entwurfsansicht2: Beschriftung des Steuerelements         Formularkopf         Fremddaten importieren         Gruppenwechsel         Gültigkeitsmeldung = Fehlermeldung         Hauptformular mit Unterformular         Haupttabelle = Mastertabelle         Hyperlinkfeld         Indikatorspalte in der Tabellen-Entwurfsansicht (kennzeichnet aktuelles Feld)         Infobox = Hotspot: Rechteck (gelber Hintergrund) zeigt Info-Text bei Mausberührung         Instanz: eine weitere Instanz von Access öffnen                                                                                                    |
| Abfrage: Berechnete Felder<br>Abfrage: Entwurfsansicht<br>Abfrage: Entwurfsansicht<br>Abfrage: Parameterabfrage<br>Access: Oberfläche: Systemmenü, Titelleiste, Menüleiste, Symbolleiste,<br>Statusleiste<br>Access: objektorientierte Datenbank mit Objekten (Tabellen, Formulare,<br>Abfragen usw.)<br>Ansicht: Datenblatt-Ansicht<br>Ansicht: Formular-Ansicht<br>Anwendungsprogramm<br>Assistent: Eingabeformat-Assistent<br>Aufgabenbereich<br>Auswahlansicht: Anzeige bestimmter Felder und bestimmter<br>Datensätze<br>Autobericht<br>Autowert                                                                                                    | Formular. Fladptionnular, onterionnular         Formular. Entwurfsansicht1: Bereichshöhe, Bereichsbreite,         Steuerelement         Formular-Entwurfsansicht2: Beschriftung des Steuerelements         Formularkopf         Fremddaten importieren         Gruppenwechsel         Gültigkeitsmeldung = Fehlermeldung         Hauptformular mit Unterformular         Haupttabelle = Mastertabelle         Hyperlinkfeld         Indikatorspalte         Indikatorspalte in der Tabellen-Entwurfsansicht (kennzeichnet aktuelles Feld)         Infobox = Hotspot: Rechteck (gelber Hintergrund) zeigt Info-Text bei Mausberührung         Instanz: eine weitere Instanz von Access öffnen         Kontrollfeld: kleines Quadrat, mit Häkchen aktiviert                                                                                                    |
| Abfrage: Berechnete Felder<br>Abfrage: Entwurfsansicht<br>Abfrage: Parameterabfrage<br>Access: Oberfläche: Systemmenü, Titelleiste, Menüleiste, Symbolleiste,<br>Statusleiste<br>Access: objektorientierte Datenbank mit Objekten (Tabellen, Formulare,<br>Abfragen usw.)<br>Ansicht: Datenblatt-Ansicht<br>Ansicht: Formular-Ansicht<br>Anwendungsprogramm<br>Assistent: Eingabeformat-Assistent<br>Aufgabenbereich<br>Auswahlansicht: Anzeige bestimmter Felder und bestimmter<br>Datensätze<br>Autobericht<br>Autowert<br>Autowert undexierung                                                                                                    | Formular. Fladpitomidial, Onterformular         Formular-Entwurfsansicht1: Bereichshöhe, Bereichsbreite,         Steuerelement         Formular-Entwurfsansicht2: Beschriftung des Steuerelements         Formular-Entwurfsansicht2: Beschriftung des Steuerelements         Formular-Entwurfsansicht2: Beschriftung des Steuerelements         Formularkopf         Fremddaten importieren         Gruppenwechsel         Gültigkeitsmeldung = Fehlermeldung         Hauptformular mit Unterformular         Hauptformular mit Unterformular         Hauptformular in der Tabellen-Entwurfsansicht (kennzeichnet aktuelles         Feld)         Indikatorspalte in der Tabellen-Entwurfsansicht (kennzeichnet aktuelles         Feld)         Infobox = Hotspot: Rechteck (gelber Hintergrund) zeigt Info-Text bei         Mausberührung         Instanz: eine weitere Instanz von Access öffnen         Kontrollfeld: kleines Quadrat, mit Häkchen aktiviert         Listenfeld                                                                                                    |
| Abfrage: Berechnete Felder<br>Abfrage: Entwurfsansicht<br>Abfrage: Parameterabfrage<br>Access: Oberfläche: Systemmenü, Titelleiste, Menüleiste, Symbolleiste,<br>Statusleiste<br>Access: objektorientierte Datenbank mit Objekten (Tabellen, Formulare,<br>Abfragen usw.)<br>Ansicht: Datenblatt-Ansicht<br>Ansicht: Formular-Ansicht<br>Anwendungsprogramm<br>Assistent: Eingabeformat-Assistent<br>Aufgabenbereich<br>Auswahlansicht: Anzeige bestimmter Felder und bestimmter<br>Datensätze<br>Autobericht<br>Autowert<br>Autowert zur Indexierung<br>Autowert-Felder = Zählerfelder                                                                                                    | Formular. Fladpitomidial, onteriormular         Formular-Entwurfsansicht1: Bereichshöhe, Bereichsbreite,         Steuerelement         Formular-Entwurfsansicht2: Beschriftung des Steuerelements         Formularkopf         Fremddaten importieren         Gültigkeitsmeldung = Fehlermeldung         Hauptformular mit Unterformular         Hauptformular mit Unterformular         Hauptformular in der Tabellen-Entwurfsansicht (kennzeichnet aktuelles         Feld)         Indikatorspalte in der Tabellen-Entwurfsansicht (kennzeichnet aktuelles         Feld)         Infobox = Hotspot: Rechteck (gelber Hintergrund) zeigt Info-Text bei         Mausberührung         Instanz: eine weitere Instanz von Access öffnen         Kontrollfeld: kleines Quadrat, mit Häkchen aktiviert         Listenfeld         Listenfeld zur Dateneingabe                                                                                                    |
| Abfrage: Berechnete Felder<br>Abfrage: Entwurfsansicht<br>Abfrage: Parameterabfrage<br>Access: Oberfläche: Systemmenü, Titelleiste, Menüleiste, Symbolleiste,<br>Statusleiste<br>Access: objektorientierte Datenbank mit Objekten (Tabellen, Formulare,<br>Abfragen usw.)<br>Ansicht: Datenblatt-Ansicht<br>Ansicht: Formular-Ansicht<br>Anwendungsprogramm<br>Assistent: Eingabeformat-Assistent<br>Aufgabenbereich<br>Auswahlansicht: Anzeige bestimmter Felder und bestimmter<br>Datensätze<br>Autobericht<br>Autowert<br>Autowert zur Indexierung<br>Autowert-Felder = Zählerfelder<br>Bedingungsausdruck bei der Erstellung des Filters bzw. der Abfrage                                                                                                    | Formular. Flagptomutar, onterformular         Formular-Entwurfsansicht1: Bereichshöhe, Bereichsbreite,         Steuerelement         Formular-Entwurfsansicht2: Beschriftung des Steuerelements         Formularkopf         Fremddaten importieren         Gültigkeitsmeldung = Fehlermeldung         Hauptformular mit Unterformular         Hauptformular mit Unterformular         Haupttabelle = Mastertabelle         Hyperlinkfeld         Indikatorspalte         Indikatorspalte in der Tabellen-Entwurfsansicht (kennzeichnet aktuelles Feld)         Infobox = Hotspot: Rechteck (gelber Hintergrund) zeigt Info-Text bei Mausberührung         Instanz: eine weitere Instanz von Access öffnen         Kontrollfeld: kleines Quadrat, mit Häkchen aktiviert         Listenfeld         Listenfeld zur Dateneingabe         Logische ODER-Verknüpfung                                                                                                    |
| Abfrage: Berechnete Felder<br>Abfrage: Entwurfsansicht<br>Abfrage: Parameterabfrage<br>Access: Oberfläche: Systemmenü, Titelleiste, Menüleiste, Symbolleiste,<br>Statusleiste<br>Access: objektorientierte Datenbank mit Objekten (Tabellen, Formulare,<br>Abfragen usw.)<br>Ansicht: Datenblatt-Ansicht<br>Ansicht: Formular-Ansicht<br>Anwendungsprogramm<br>Assistent: Eingabeformat-Assistent<br>Aufgabenbereich<br>Auswahlansicht: Anzeige bestimmter Felder und bestimmter<br>Datensätze<br>Autobericht<br>Autowert<br>Autowert zur Indexierung<br>Autowert-Felder = Zählerfelder<br>Bedingungsausdruck bei der Erstellung des Filters bzw. der Abfrage<br>Befehlsschaltfläche                                                                                                    | Formular. Fladpitomidial, Onterformular         Formular-Entwurfsansicht1: Bereichshöhe, Bereichsbreite,         Steuerelement         Formular-Entwurfsansicht2: Beschriftung des Steuerelements         Formular-Entwurfsansicht2: Beschriftung des Steuerelements         Formular-Entwurfsansicht2: Beschriftung des Steuerelements         Formularkopf         Fremddaten importieren         Gültigkeitsmeldung = Fehlermeldung         Hauptformular mit Unterformular         Haupttabelle = Mastertabelle         Hyperlinkfeld         Indikatorspalte         Indikatorspalte in der Tabellen-Entwurfsansicht (kennzeichnet aktuelles Feld)         Infobox = Hotspot: Rechteck (gelber Hintergrund) zeigt Info-Text bei Mausberührung         Instanz: eine weitere Instanz von Access öffnen         Kontrollfeld: kleines Quadrat, mit Häkchen aktiviert         Listenfeld         Logische ODER-Verknüpfung         Logische Verknüpfung (UND: ODER)                                                                                                    |
| Abfrage: Berechnete Felder<br>Abfrage: Entwurfsansicht<br>Abfrage: Parameterabfrage<br>Access: Oberfläche: Systemmenü, Titelleiste, Menüleiste, Symbolleiste,<br>Statusleiste<br>Access: objektorientierte Datenbank mit Objekten (Tabellen, Formulare,<br>Abfragen usw.)<br>Ansicht: Datenblatt-Ansicht<br>Ansicht: Formular-Ansicht<br>Anwendungsprogramm<br>Assistent: Eingabeformat-Assistent<br>Auswahlansicht: Anzeige bestimmter Felder und bestimmter<br>Datensätze<br>Autobericht<br>Autowert<br>Autowert<br>Autowert zur Indexierung<br>Autowert-Felder = Zählerfelder<br>Bedingungsausdruck bei der Erstellung des Filters bzw. der Abfrage<br>Befehlsschaltfläche<br>Bericht = Report                                                                                                    | Formular. Fladpitomidia, Onterformular         Formular-Entwurfsansicht1: Bereichshöhe, Bereichsbreite,         Steuerelement         Formular-Entwurfsansicht2: Beschriftung des Steuerelements         Formular-Entwurfsansicht2: Beschriftung des Steuerelements         Formular-Entwurfsansicht2: Beschriftung des Steuerelements         Formular-Entwurfsansicht2: Beschriftung des Steuerelements         Formular-Entwurfsansicht2: Beschriftung des Steuerelements         Formularkopf         Fremddaten importieren         Gruppenwechsel         Gültigkeitsmeldung = Fehlermeldung         Hauptformular mit Unterformular         Haupttabelle = Mastertabelle         Hyperlinkfeld         Indikatorspalte         Indikatorspalte in der Tabellen-Entwurfsansicht (kennzeichnet aktuelles Feld)         Infobox = Hotspot: Rechteck (gelber Hintergrund) zeigt Info-Text bei Mausberührung         Instanz: eine weitere Instanz von Access öffnen         Kontrollfeld: kleines Quadrat, mit Häkchen aktiviert         Listenfeld         Logische ODER-Verknüpfung         logische Verknüpfung (UND; ODER)         Logisches Feld                                                                                                    |
| Abfrage: Berechnete Felder<br>Abfrage: Entwurfsansicht<br>Abfrage: Parameterabfrage<br>Access: Oberfläche: Systemmenü, Titelleiste, Menüleiste, Symbolleiste,<br>Statusleiste<br>Access: objektorientierte Datenbank mit Objekten (Tabellen, Formulare,<br>Abfragen usw.)<br>Ansicht: Datenblatt-Ansicht<br>Ansicht: Formular-Ansicht<br>Anwendungsprogramm<br>Assistent: Eingabeformat-Assistent<br>Aufgabenbereich<br>Auswahlansicht: Anzeige bestimmter Felder und bestimmter<br>Datensätze<br>Autobericht<br>Autowert<br>Autowert zur Indexierung<br>Autowert-Felder = Zählerfelder<br>Bedingungsausdruck bei der Erstellung des Filters bzw. der Abfrage<br>Bericht = Report<br>Bericht: Berichtsfuss und Berichtskopf                                                                                                    | Formular. Fladptformular, Onterformular         Formular-Entwurfsansicht1: Bereichshöhe, Bereichsbreite,         Steuerelement         Formular-Entwurfsansicht2: Beschriftung des Steuerelements         Formularkopf         Fremddaten importieren         Gruppenwechsel         Gültigkeitsmeldung = Fehlermeldung         Hauptformular mit Unterformular         Haupttabelle = Mastertabelle         Hyperlinkfeld         Indikatorspalte         Indikatorspalte in der Tabellen-Entwurfsansicht (kennzeichnet aktuelles Feld)         Infobox = Hotspot: Rechteck (gelber Hintergrund) zeigt Info-Text bei Mausberührung         Instanz: eine weitere Instanz von Access öffnen         Kontrollfeld: kleines Quadrat, mit Häkchen aktiviert         Listenfeld         Listenfeld zur Dateneingabe         Logische ODER-Verknüpfung         logische Verknüpfung (UND; ODER)         Logisches Feld                                                                                                    |
| Abfrage: Berechnete Felder<br>Abfrage: Entwurfsansicht<br>Abfrage: Parameterabfrage<br>Access: Oberfläche: Systemmenü, Titelleiste, Menüleiste, Symbolleiste,<br>Statusleiste<br>Access: objektorientierte Datenbank mit Objekten (Tabellen, Formulare,<br>Abfragen usw.)<br>Ansicht: Datenblatt-Ansicht<br>Ansicht: Formular-Ansicht<br>Anwendungsprogramm<br>Assistent: Eingabeformat-Assistent<br>Aufgabenbereich<br>Auswahlansicht: Anzeige bestimmter Felder und bestimmter<br>Datensätze<br>Autobericht<br>Autowert<br>Autowert zur Indexierung<br>Autowert-Felder = Zählerfelder<br>Bedingungsausdruck bei der Erstellung des Filters bzw. der Abfrage<br>Befehlsschaltfläche<br>Bericht = Report<br>Bericht: Berichtsfuss und Berichtskopf<br>Bericht: Berichtskopf: Seitenkonf: Gruppenkonf:                                                                                                    | Formular. Fladpitomidia, Onterformular         Formular-Entwurfsansicht1: Bereichshöhe, Bereichsbreite,         Steuerelement         Formular-Entwurfsansicht2: Beschriftung des Steuerelements         Formularkopf         Fremddaten importieren         Gültigkeitsmeldung = Fehlermeldung         Hauptformular mit Unterformular         Haupttabelle = Mastertabelle         Hyperlinkfeld         Indikatorspalte         Indikatorspalte in der Tabellen-Entwurfsansicht (kennzeichnet aktuelles Feld)         Infobox = Hotspot: Rechteck (gelber Hintergrund) zeigt Info-Text bei Mausberührung         Instanz: eine weitere Instanz von Access öffnen         Kontrollfeld: kleines Quadrat, mit Häkchen aktiviert         Listenfeld         Listenfeld zur Dateneingabe         Logische Verknüpfung (UND; ODER)         Logisches oder boolsches Datenfeld         matkingen = hengengehene = wetergengengengengengengengengengengengengeng                                                                                                    |
| Abfrage: Berechnete Felder<br>Abfrage: Entwurfsansicht<br>Abfrage: Parameterabfrage<br>Access: Oberfläche: Systemmenü, Titelleiste, Menüleiste, Symbolleiste,<br>Statusleiste<br>Access: objektorientierte Datenbank mit Objekten (Tabellen, Formulare,<br>Abfragen usw.)<br>Ansicht: Datenblatt-Ansicht<br>Ansicht: Formular-Ansicht<br>Anwendungsprogramm<br>Assistent: Eingabeformat-Assistent<br>Aufgabenbereich<br>Auswahlansicht: Anzeige bestimmter Felder und bestimmter<br>Datensätze<br>Autobericht<br>Autowert<br>Autowert zur Indexierung<br>Autowert-Felder = Zählerfelder<br>Bedingungsausdruck bei der Erstellung des Filters bzw. der Abfrage<br>Befehlsschaltfläche<br>Bericht = Report<br>Bericht: Berichtskopf; Seitenkopf; Seitenkopf; Gruppenkopf;<br>Detailbereich: Gruppenkuß: Berichtskupf                                                                                                    | Formular. Fladpitomidia, Onterformular         Formular-Entwurfsansicht1: Bereichshöhe, Bereichsbreite,         Steuerelement         Formular-Entwurfsansicht2: Beschriftung des Steuerelements         Formular-Entwurfsansicht2: Beschriftung des Steuerelements         Formularkopf         Fremddaten importieren         Gültigkeitsmeldung = Fehlermeldung         Hauptformular mit Unterformular         Hauptformular mit Unterformular         Hauptformular in der Tabellen-Entwurfsansicht (kennzeichnet aktuelles         Feld)         Indikatorspalte in der Tabellen-Entwurfsansicht (kennzeichnet aktuelles         Feld)         Infobox = Hotspot: Rechteck (gelber Hintergrund) zeigt Info-Text bei         Mausberührung         Instanz: eine weitere Instanz von Access öffnen         Kontrollfeld: kleines Quadrat, mit Häkchen aktiviert         Listenfeld         Logische ODER-Verknüpfung         logische Verknüpfung (UND; ODER)         Logisches Feld         logisches oder boolsches Datenfeld         markieren = hervorheben = unterlegen                                                                                                    |
| Abfrage: Berechnete Felder<br>Abfrage: Entwurfsansicht<br>Abfrage: Parameterabfrage<br>Access: Oberfläche: Systemmenü, Titelleiste, Menüleiste, Symbolleiste,<br>Statusleiste<br>Access: objektorientierte Datenbank mit Objekten (Tabellen, Formulare,<br>Abfragen usw.)<br>Ansicht: Datenblatt-Ansicht<br>Ansicht: Formular-Ansicht<br>Anwendungsprogramm<br>Assistent: Eingabeformat-Assistent<br>Aufgabenbereich<br>Auswahlansicht: Anzeige bestimmter Felder und bestimmter<br>Datensätze<br>Autobericht<br>Autowert<br>Autowert zur Indexierung<br>Autowert-Felder = Zählerfelder<br>Bedingungsausdruck bei der Erstellung des Filters bzw. der Abfrage<br>Befehlsschaltfläche<br>Bericht: Berichtsfuss und Berichtskopf<br>Bericht: Berichtsfuss und Berichtskopf<br>Bericht: Berichtsfuss und Berichtsfuß<br>Bericht: Detailbereich                                                                                                    | Formular. Fnadptionnular, onterionnular         Formular-Entwurfsansicht1: Bereichshöhe, Bereichsbreite,         Steuerelement         Formular-Entwurfsansicht2: Beschriftung des Steuerelements         Formularkopf         Fremddaten importieren         Gültigkeitsmeldung = Fehlermeldung         Hauptformular mit Unterformular         Hauptformular mit Unterformular         Hauptformular mit Unterformular         Hauptformular in der Tabellen-Entwurfsansicht (kennzeichnet aktuelles         Feld)         Indikatorspalte         Indikatorspalte in der Tabellen-Entwurfsansicht (kennzeichnet aktuelles         Feld)         Infobox = Hotspot: Rechteck (gelber Hintergrund) zeigt Info-Text bei         Mausberührung         Instanz: eine weitere Instanz von Access öffnen         Kontrollfeld: kleines Quadrat, mit Häkchen aktiviert         Listenfeld         Logische ODER-Verknüpfung         logische Verknüpfung (UND; ODER)         Logisches Feld         logisches oder boolsches Datenfeld         markieren = hervorheben = unterlegen         Memofeld                                                                                                    |
| Abfrage: Berechnete Felder<br>Abfrage: Entwurfsansicht<br>Abfrage: Parameterabfrage<br>Access: Oberfläche: Systemmenü, Titelleiste, Menüleiste, Symbolleiste,<br>Statusleiste<br>Access: objektorientierte Datenbank mit Objekten (Tabellen, Formulare,<br>Abfragen usw.)<br>Ansicht: Datenblatt-Ansicht<br>Ansicht: Formular-Ansicht<br>Anwendungsprogramm<br>Assistent: Eingabeformat-Assistent<br>Assistent: Formular-Assistent<br>Aufgabenbereich<br>Auswahlansicht: Anzeige bestimmter Felder und bestimmter<br>Datensätze<br>Autobericht<br>Autowert<br>Autowert zur Indexierung<br>Autowert-Felder = Zählerfelder<br>Bedingungsausdruck bei der Erstellung des Filters bzw. der Abfrage<br>Befehlsschaltfläche<br>Bericht: Berichtsfuss und Berichtskopf<br>Bericht: Berichtskopf; Seitenkopf; Seitenkopf; Gruppenkopf;<br>Detailbereich<br>Bericht: Gruppenfuß; Berichtsfuß<br>Bericht: Gruppenfuß; Berichtsfuß<br>Bericht: Gruppenfuß; Berichtsfuß                                                                                                    | Formular. Fnadptionnular, onterionnular         Formular-Entwurfsansicht1: Bereichshöhe, Bereichsbreite,         Steuerelement         Formular-Entwurfsansicht2: Beschriftung des Steuerelements         Formularkopf         Fremddaten importieren         Gruppenwechsel         Gültigkeitsmeldung = Fehlermeldung         Hauptformular mit Unterformular         Hauptformular mit Unterformular         Hauptformular in der Tabellen-Entwurfsansicht (kennzeichnet aktuelles         Feld)         Indikatorspalte         Indikatorspalte in der Tabellen-Entwurfsansicht (kennzeichnet aktuelles         Feld)         Infobox = Hotspot: Rechteck (gelber Hintergrund) zeigt Info-Text bei         Mausberührung         Instanz: eine weitere Instanz von Access öffnen         Kontrollfeld: kleines Quadrat, mit Häkchen aktiviert         Listenfeld         Logische ODER-Verknüpfung         logische Verknüpfung (UND; ODER)         Logisches Feld         logisches oder boolsches Datenfeld         markieren = hervorheben = unterlegen         Memo-Feld: 64.000 Bytes (Zeilenumbruch = STRG RETURN)                                                                                                    |
| Abfrage: Berechnete Felder<br>Abfrage: Entwurfsansicht<br>Abfrage: Parameterabfrage<br>Access: Oberfläche: Systemmenü, Titelleiste, Menüleiste, Symbolleiste,<br>Statusleiste<br>Access: objektorientierte Datenbank mit Objekten (Tabellen, Formulare,<br>Abfragen usw.)<br>Ansicht: Datenblatt-Ansicht<br>Ansicht: Formular-Ansicht<br>Anwendungsprogramm<br>Assistent: Eingabeformat-Assistent<br>Aufgabenbereich<br>Auswahlansicht: Anzeige bestimmter Felder und bestimmter<br>Datensätze<br>Autobericht<br>Autowert<br>Autowert zur Indexierung<br>Autowert-Felder = Zählerfelder<br>Bedingungsausdruck bei der Erstellung des Filters bzw. der Abfrage<br>Befehlsschaltfläche<br>Bericht: Berichtsfuss und Berichtskopf<br>Bericht: Berichtskopf; Seitenkopf; Seitenkopf; Gruppenkopf;<br>Detailbereich; Gruppenfuß; Berichtsfuß<br>Bericht: Detailbereich<br>Bericht: Detailbereich<br>Bericht: Detailbereich                                                                                                    | Formular. Fnadptionnular, onterionnular         Formular-Entwurfsansicht1: Bereichshöhe, Bereichsbreite,         Steuerelement         Formular-Entwurfsansicht2: Beschriftung des Steuerelements         Formularkopf         Fremddaten importieren         Gültigkeitsmeldung = Fehlermeldung         Hauptformular mit Unterformular         Hauptformular mit Unterformular         Hauptformular mit Unterformular         Hauptforspalte         Indikatorspalte         Indikatorspalte in der Tabellen-Entwurfsansicht (kennzeichnet aktuelles Feld)         Infobox = Hotspot: Rechteck (gelber Hintergrund) zeigt Info-Text bei Mausberührung         Instanz: eine weitere Instanz von Access öffnen         Kontrollfeld: kleines Quadrat, mit Häkchen aktiviert         Listenfeld         Logische ODER-Verknüpfung         logische Verknüpfung (UND; ODER)         Logisches Feld         logisches oder boolsches Datenfeld         markieren = hervorheben = unterlegen         Memofeld         Memo-Feld: 64.000 Bytes (Zeilenumbruch = STRG RETURN)         Namenserweiterung von Access-Dateien: MDB=Microsoft Database                                                                                                    |
| Abfrage: Berechnete Felder<br>Abfrage: Entwurfsansicht<br>Abfrage: Parameterabfrage<br>Access: Oberfläche: Systemmenü, Titelleiste, Menüleiste, Symbolleiste,<br>Statusleiste<br>Access: objektorientierte Datenbank mit Objekten (Tabellen, Formulare,<br>Abfragen usw.)<br>Ansicht: Datenblatt-Ansicht<br>Ansicht: Formular-Ansicht<br>Anwendungsprogramm<br>Assistent: Eingabeformat-Assistent<br>Aufgabenbereich<br>Auswahlansicht: Anzeige bestimmter Felder und bestimmter<br>Datensätze<br>Autobericht<br>Autowert<br>Autowert<br>Autowert Zur Indexierung<br>Autowert – Felder = Zählerfelder<br>Bedingungsausdruck bei der Erstellung des Filters bzw. der Abfrage<br>Befehlsschaltfläche<br>Bericht: Berichtsfuss und Berichtskopf<br>Bericht: Berichtskopf; Seitenkopf; Seitenkopf; Gruppenkopf;<br>Detailbereich<br>Bericht: Gruppenfuß; Berichtsfuß<br>Bericht: Gruppenfuß; Berichtsfuß<br>Bericht: Seitenfuss und Gruppenkopf<br>Bericht: Seitenfuss und Seitenkopf                                                                                                    | Formular. Fnadptionnular, onterionnular         Formular-Entwurfsansicht1: Bereichshöhe, Bereichsbreite,         Steuerelement         Formular-Entwurfsansicht2: Beschriftung des Steuerelements         Formularkopf         Fremddaten importieren         Gültigkeitsmeldung = Fehlermeldung         Hauptformular mit Unterformular         Haupttabelle = Mastertabelle         Hyperlinkfeld         Indikatorspalte         Indikatorspalte in der Tabellen-Entwurfsansicht (kennzeichnet aktuelles         Feld)         Infobox = Hotspot: Rechteck (gelber Hintergrund) zeigt Info-Text bei         Mausberührung         Instanz: eine weitere Instanz von Access öffnen         Kontrollfeld: kleines Quadrat, mit Häkchen aktiviert         Listenfeld         Logische ODER-Verknüpfung         logische Verknüpfung (UND; ODER)         Logisches Feld         logisches oder boolsches Datenfeld         markieren = hervorheben = unterlegen         Memofeld         Memo-Feld: 64.000 Bytes (Zeilenumbruch = STRG RETURN)         Namenserweiterung von Access-Dateien: MDB=Microsoft Database         Navigationsschaltflächen (z.B. im Formular, nächster, voriger                                                                                                    |
| Abfrage: Berechnete Felder<br>Abfrage: Entwurfsansicht<br>Abfrage: Entwurfsansicht<br>Access: Oberfläche: Systemmenü, Titelleiste, Menüleiste, Symbolleiste,<br>Statusleiste<br>Access: objektorientierte Datenbank mit Objekten (Tabellen, Formulare,<br>Abfragen usw.)<br>Ansicht: Datenblatt-Ansicht<br>Ansicht: Formular-Ansicht<br>Anwendungsprogramm<br>Assistent: Eingabeformat-Assistent<br>Assistent: Formular-Assistent<br>Aufgabenbereich<br>Auswahlansicht: Anzeige bestimmter Felder und bestimmter<br>Datensätze<br>Autobericht<br>Autowert<br>Autowert zur Indexierung<br>Autowert-Felder = Zählerfelder<br>Bedingungsausdruck bei der Erstellung des Filters bzw. der Abfrage<br>Befehlsschaltfläche<br>Bericht = Report<br>Bericht: Berichtsfuss und Berichtskopf<br>Bericht: Berichtsfuss und Berichtsfuß<br>Bericht: Cruppenfuß; Berichtsfuß<br>Bericht: Cruppenfuß; Berichtsfuß<br>Bericht: Seitenfuss und Gruppenkopf<br>Bericht: Seitenfuss und Seitenkopf<br>Bericht: Seitenfuss und Seitenkopf<br>Bericht: Seitenfuss und Seitenkopf<br>Bericht: Seitenfuss und Seitenkopf<br>Bericht: Seitenfuss und Seitenkopf<br>Bericht: Seitenfuss und Seitenkopf<br>Bericht: Seitenfuss und Seitenkopf<br>Bericht: Seitenfuss und Seitenkopf<br>Bericht: Seitenfuss und Seitenkopf<br>Bericht: Seitenfuss und Seitenkopf<br>Bericht: Seitenfuss und Seitenkopf<br>Bericht: Seitenfuss und Seitenkopf                                                                                                    | Formular-Entwurfsansicht1: Bereichshöhe, Bereichsbreite,         Steuerelement         Formular-Entwurfsansicht2: Beschriftung des Steuerelements         Formularkopf         Fremddaten importieren         Gültigkeitsmeldung = Fehlermeldung         Hauptformular mit Unterformular         Hauptformular mit Unterformular         Hauptformular im Unterformular         Hauptformular im Unterformular         Indikatorspalte         Infobox = Hotspot: Rechteck (gelber Hintergrund) zeigt Info-Text bei         Mausberührung         Instanz: eine weitere Instanz von Access ö                                                                               |
| Abfrage: Berechnete Felder<br>Abfrage: Entwurfsansicht<br>Abfrage: Parameterabfrage<br>Access: Oberfläche: Systemmenü, Titelleiste, Menüleiste, Symbolleiste,<br>Statusleiste<br>Access: objektorientierte Datenbank mit Objekten (Tabellen, Formulare,<br>Abfragen usw.)<br>Ansicht: Datenblatt-Ansicht<br>Ansicht: Formular-Ansicht<br>Anseicht: Formular-Ansicht<br>Answendungsprogramm<br>Assistent: Eingabeformat-Assistent<br>Aufgabenbereich<br>Aufgabenbereich<br>Aufgabenbereich<br>Autobericht<br>Autowert<br>Autowert zur Indexierung<br>Autowert-Felder = Zählerfelder<br>Bedingungsausdruck bei der Erstellung des Filters bzw. der Abfrage<br>Befehlsschaltfläche<br>Bericht = Report<br>Bericht: Berichtsfuss und Berichtskopf<br>Bericht: Berichtsfuss und Berichtskopf<br>Bericht: Cruppenfuß; Berichtsfuß<br>Bericht: Cruppenfuß; Berichtsfuß<br>Bericht: Cruppenfuss und Gruppenkopf<br>Bericht: Seitenfuss und Seitenkopf<br>Bericht: Seitenfuss und Seitenkopf<br>Bildlaufleiste: freier Bereich<br>Bildlaufleiste: horizontal und vertikal                                                                                                    | Formular. Fradpitorimital, Onteriorimital         Formular.Entwurfsansicht1: Bereichshöhe, Bereichsbreite,         Steuerelement         Formular-Entwurfsansicht2: Beschriftung des Steuerelements         Formularkopf         Fremddaten importieren         Gültigkeitsmeldung = Fehlermeldung         Hauptformular mit Unterformular         Hauptformular mit Unterformular         Hauptformular in der Tabellen-Entwurfsansicht (kennzeichnet aktuelles Feld)         Indikatorspalte         Indikatorspalte in der Tabellen-Entwurfsansicht (kennzeichnet aktuelles Feld)         Infobox = Hotspot: Rechteck (gelber Hintergrund) zeigt Info-Text bei Mausberührung         Instanz: eine weitere Instanz von Access öffnen         Kontrollfeld: kleines Quadrat, mit Häkchen aktiviert         Listenfeld         Logische ODER-Verknüpfung         logische Verknüpfung (UND; ODER)         Logisches oder boolsches Datenfeld         markieren = hervorheben = unterlegen         MemoFeld         MemoFeld         MemoFeld         MemoFeld         Memoschaltflächen (z.B. im Formular, nächster, voriger Datensatz)         Objekt löschen!                                                                                                    |
| Abfrage: Berechnete Felder<br>Abfrage: Entwurfsansicht<br>Abfrage: Parameterabfrage<br>Access: Oberfläche: Systemmenü, Titelleiste, Menüleiste, Symbolleiste,<br>Statusleiste<br>Access: objektorientierte Datenbank mit Objekten (Tabellen, Formulare,<br>Abfragen usw.)<br>Ansicht: Datenblatt-Ansicht<br>Ansicht: Formular-Ansicht<br>Answendungsprogramm<br>Assistent: Eingabeformat-Assistent<br>Assistent: Formular-Assistent<br>Aufgabenbereich<br>Auswahlansicht: Anzeige bestimmter Felder und bestimmter<br>Datensätze<br>Autobericht<br>Autowert<br>Autowert<br>Autowert Zur Indexierung<br>Autowert-Felder = Zählerfelder<br>Bedingungsausdruck bei der Erstellung des Filters bzw. der Abfrage<br>Befehlsschaltfläche<br>Bericht: Berichtsfuss und Berichtskopf<br>Bericht: Berichtsfuss und Berichtskopf<br>Bericht: Detailbereich<br>Bericht: Detailbereich<br>Bericht: Detailbereich<br>Bericht: Seitenfusge, Seitenkopf, Seitenkopf; Gruppenkopf;<br>Detailbereich<br>Bericht: Seitenfusg und Gruppenkopf<br>Bericht: Seitenfusg und Seitenkopf<br>Bericht: Seitenfusg und Seitenkopf<br>Bericht: Seitenfusg und Seitenkopf<br>Bericht: Seitenfusg und Seitenkopf<br>Bericht: Seitenfusg und Seitenkopf<br>Bericht: Seitenfusg und Seitenkopf<br>Bericht: Seitenfusg und Seitenkopf<br>Bericht: Seitenfusg und Seitenkopf<br>Bericht: Seitenfusg und Seitenkopf<br>Bericht: Seitenfusg und Seitenkopf<br>Bericht: Seitenfusg und Seitenkopf<br>Bericht: Seitenfusg und Seitenkopf<br>Bericht: Seitenfusg und Seitenkopf<br>Bildlaufleiste: freier Bereich<br>Bildlaufleiste: horizontal und vertikal<br>Dateityp=Felddatentypen: Text; Memo; Zahl;Datum/Zeit;                                                                                                    | Formular-Entwurfsansicht1: Bereichshöhe, Bereichsbreite,         Steuerelement         Formular-Entwurfsansicht2: Beschriftung des Steuerelements         Formular-Entwurfsansicht2: Beschriftung des Steuerelements         Formular-Entwurfsansicht2: Beschriftung des Steuerelements         Formular-Entwurfsansicht2: Beschriftung des Steuerelements         Formular-Entwurfsansicht2: Beschriftung des Steuerelements         Formular-Entwurfsansicht2: Beschriftung des Steuerelements         Formular-Entwurfsansicht2: Beschriftung des Steuerelements         Formular-Entwurfsansicht2: Beschriftung des Steuerelements         Formular-Entwurfsansicht2: Beschriftung des Steuerelements         Gültigkeitsmeldung = Fehlermeldung         Hauptformular mit Unterformular         Hauptformular mit Unterformular         Hauptformular mit Unterformular         Hauptformular mit Unterformular         Hauptformular mit Unterformular         Hauptformular mit Unterformular         Hauptformular mit Unterformular         Hauptformular mit Unterformular         Hauptformular mit Unterformular         Hauptformular mit Unterformular         Indikatorspalte         Indikatorspalte         Indikatorspalte         Indikatorspalte         Instanz: eine weitere Instanz von Access öffnen         Kontrollfeld: kleines Quadra |
| Abfrage: Berechnete Felder<br>Abfrage: Entwurfsansicht<br>Abfrage: Parameterabfrage<br>Access: Oberfläche: Systemmenü, Titelleiste, Menüleiste, Symbolleiste,<br>Statusleiste<br>Access: objektorientierte Datenbank mit Objekten (Tabellen, Formulare,<br>Abfragen usw.)<br>Ansicht: Datenblatt-Ansicht<br>Ansicht: Formular-Ansicht<br>Ansicht: Formular-Ansicht<br>Ansendungsprogramm<br>Assistent: Eingabeformat-Assistent<br>Assistent: Formular-Assistent<br>Aufgabenbereich<br>Auswahlansicht: Anzeige bestimmter Felder und bestimmter<br>Datensätze<br>Autobericht<br>Autobericht<br>Autowert<br>Autowert zur Indexierung<br>Autowert-Felder = Zählerfelder<br>Bedingungsausdruck bei der Erstellung des Filters bzw. der Abfrage<br>Befehlsschaltfläche<br>Bericht = Report<br>Bericht: Berichtsfuss und Berichtskopf<br>Bericht: Berichtsfuss und Berichtskopf<br>Bericht: Detailbereich<br>Bericht: Detailbereich<br>Bericht: Detailbereich<br>Bericht: Gruppenfuß; Berichtsfuß<br>Bericht: Detailbereich<br>Bericht: Gruppenfuß; Berichtsfuß<br>Bericht: Detailbereich<br>Bericht: Detailbereich<br>Bericht: Berichtskopf; Seitenkopf; Gruppenkopf;<br>Detailbereich; Gruppenfuß; Berichtsfuß<br>Bericht: Detailbereich<br>Bericht: Detailbereich<br>Bericht: Detailbereich<br>Bericht: Detailbereich<br>Bericht: Detailbereich<br>Bericht: Detailbereich<br>Bericht: Detailbereich<br>Bericht: Detailbereich<br>Bericht: Detailbereich<br>Bericht: Detailbereich<br>Bericht: Detailbereich<br>Bericht: Gruppenfuß; Berichtsfuß<br>Bericht: Detailbereich<br>Bericht: Gruppenfuß; Berichtsfuß<br>Bericht: Seitenfuss und Gruppenkopf<br>Bericht: Seitenfuss und Seitenkopf<br>Bildlaufleiste: freier Bereich<br>Bildlaufleiste: horizontal und vertikal<br>Dateityp=Felddatentypen: Text; Memo; Zahl;Datum/Zeit;<br>Währung;AutoWert; Ja/Nein; OLE-Objekt; Nachschlageassistent                                                                                                    | Formular: Finalphormular, Onterformular         Formular: Entwurfsansicht1: Bereichshöhe, Bereichsbreite,         Steuerelement         Formular-Entwurfsansicht2: Beschriftung des Steuerelements         Formularkopf         Fremddaten importieren         Gruppenwechsel         Gültigkeitsmeldung = Fehlermeldung         Hauptformular mit Unterformular         Haupttabelle = Mastertabelle         Hyperlinkfeld         Indikatorspalte         Indikatorspalte in der Tabellen-Entwurfsansicht (kennzeichnet aktuelles<br>Feld)         Infobox = Hotspot: Rechteck (gelber Hintergrund) zeigt Info-Text bei<br>Mausberührung         Instanz: eine weitere Instanz von Access öffnen         Kontrollfeld: kleines Quadrat, mit Häkchen aktiviert         Listenfeld         Logische ODER-Verknüpfung         logisches Feld         logisches Seld         logisches Seld         markieren = hervorheben = unterlegen         Memofeld         Memo-Feld: 64.000 Bytes (Zeilenumbruch = STRG RETURN)         Namenserweiterung von Access-Dateien: MDB=Microsoft Database         Navigationsschaltflächen (z.B. im Formular, nächster, voriger         Datensatz)         Objekt (Tabellen, Abfragen, Formulare, Berichte. Makros, Module)                                                                                                    |
| Abfrage: Berechnete Felder<br>Abfrage: Entwurfsansicht<br>Abfrage: Parameterabfrage<br>Access: Oberfläche: Systemmenü, Titelleiste, Menüleiste, Symbolleiste,<br>Statusleiste<br>Access: objektorientierte Datenbank mit Objekten (Tabellen, Formulare,<br>Abfragen usw.)<br>Ansicht: Datenblatt-Ansicht<br>Ansicht: Formular-Ansicht<br>Anwendungsprogramm<br>Assistent: Eingabeformat-Assistent<br>Auswahlansicht: Anzeige bestimmter Felder und bestimmter<br>Datensätze<br>Autobericht<br>Autowert<br>Autowert<br>Autowert zur Indexierung<br>Autowert-Felder = Zählerfelder<br>Bedingungsausdruck bei der Erstellung des Filters bzw. der Abfrage<br>Befehlsschaltfläche<br>Bericht: Berichtsfuss und Berichtskopf<br>Bericht: Berichtskopf; Seitenkopf; Seitenkopf; Gruppenkopf;<br>Detailbereich<br>Bericht: Gruppenfuß; Berichtsfuß<br>Bericht: Seitenfuss und Gruppenkopf<br>Bericht: Seitenfuss und Seitenkopf<br>Bericht: Seitenfuss und Vertikal<br>Dateityp=Feldatentypen: Text; Memo; Zahl;Datum/Zeit;<br>Währung;AutoWert; Ja/Nein; OLE-Objekt; Nachschlageassistent<br>Daten: Exportieren                                                                                                    | Formular-Entwurfsansicht1: Bereichshöhe, Bereichsbreite,         Steuerelement         Formular-Entwurfsansicht2: Beschriftung des Steuerelements         Formularkopf         Fremddaten importieren         Gruppenwechsel         Gültigkeitsmeldung = Fehlermeldung         Hauptformular mit Unterformular         Hauptfabelle = Mastertabelle         Hyperlinkfeld         Indikatorspalte         Indikatorspalte         Indikatorspalte         Infobox = Hotspot: Rechteck (gelber Hintergrund) zeigt Info-Text bei         Mausberührung         Instanz: eine weitere Instanz von Access öffnen         Kontrollfeld: kleines Quadrat, mit Häkchen aktiviert         Listenfeld         Logische ODER-Verknüpfung         logische Verknüpfung (UND; ODER)         Logisches Feld         logisches oder boolsches Datenfeld         markieren = hervorheben = unterlegen         Memo-Feld: 64.000 Bytes (Zeilenumbruch = STRG RETURN)         Namenserweiterung von Access-Dateien: MDB=Microsoft Database         Navigationsschaltflächen (z.B. im Formular, nächster, voriger         Datensatz)         Objekt löschen!         Objekte (Tabellen, Abfragen, Formulare, Berichte, Makros, Module)                                                                                                    |
| Abfrage: Berechnete Felder<br>Abfrage: Entwurfsansicht<br>Abfrage: Parameterabfrage<br>Access: Oberfläche: Systemmenü, Titelleiste, Menüleiste, Symbolleiste,<br>Statusleiste<br>Access: objektorientierte Datenbank mit Objekten (Tabellen, Formulare,<br>Abfragen usw.)<br>Ansicht: Datenblatt-Ansicht<br>Ansicht: Formular-Ansicht<br>Anwendungsprogramm<br>Assistent: Formular-Assistent<br>Aufgabenbereich<br>Aufgabenbereich<br>Autobericht<br>Autobericht<br>Autowert<br>Autowert zur Indexierung<br>Autowert Zur Indexierung<br>Autowert-Felder = Zählerfelder<br>Bedingungsausdruck bei der Erstellung des Filters bzw. der Abfrage<br>Befehlsschaltfläche<br>Bericht: Berichtsfuss und Berichtskopf<br>Bericht: Berichtsfuss und Berichtskopf<br>Bericht: Detailbereich<br>Bericht: Gruppenfuß; Berichtsfuß<br>Bericht: Ciruppenfuss und Gruppenkopf<br>Bericht: Seitenfuss und Seitenkopf<br>Bericht: Seitenfuss und Seitenkopf<br>Bericht: Seitenfuss und Seitenkopf<br>Bericht: Seitenfuss und Seitenkopf<br>Bericht: Seitenfuss und Seitenkopf<br>Bericht: Seitenfuss und Seitenkopf<br>Bericht: Seitenfuss und Seitenkopf<br>Bericht: Seitenfuss und Seitenkopf<br>Bericht: Seitenfuss und Seitenkopf<br>Bericht: Seitenfuss und Seitenkopf<br>Bericht: Seitenfuss und Seitenkopf<br>Bericht: Seitenfuss und Seitenkopf<br>Bildlaufleiste: freier Bereich<br>Bildlaufleiste: horizontal und vertikal<br>Dateityp=Felddatentypen: Text; Memo; Zahl;Datum/Zeit;<br>Währung;AutoWert; Ja/Nein; OLE-Objekt; Nachschlageassistent<br>Daten: Exportieren                                                                                                    | Formular-Entwurfsansicht1: Bereichshöhe, Bereichsbreite,         Steuerelement         Formular-Entwurfsansicht2: Beschriftung des Steuerelements         Formularkopf         Fremddaten importieren         Grüppenwechsel         Gültigkeitsmeldung = Fehlermeldung         Hauptformular mit Unterformular         Hauptformular mit Unterformular         Hauptformular mit Unterformular         Hauptformular mit Unterformular         Hauptformular mit Unterformular         Hauptformular mit Unterformular         Hauptformular mit Unterformular         Hauptformular mit Unterformular         Hauptformular mit Unterformular         Hauptformular mit Unterformular         Hauptformular mit Unterformular         Hauptformular mit Unterformular         Hauptformular mit Unterformular         Hauptformular mit Unterformular         Indikatorspalte         Indikatorspalte         Indikatorspalte         Indikatorspalte         Indikatorspalte         Infobox = Hotspot: Rechteck (gelber Hintergrund) zeigt Info-Text bei         Mausberührung         Instanz: eine weitere Instanz von Access öffnen         Kontrollfeld: kleines Quadrat, mit Häkchen aktiviert         Listenfeld         Logische Verknüpfung (                                                                                                    |
| Abfrage: Berechnete Felder<br>Abfrage: Entwurfsansicht<br>Abfrage: Parameterabfrage<br>Access: Oberfläche: Systemmenü, Titelleiste, Menüleiste, Symbolleiste,<br>Statusleiste<br>Access: objektorientierte Datenbank mit Objekten (Tabellen, Formulare,<br>Abfragen usw.)<br>Ansicht: Datenblatt-Ansicht<br>Ansicht: Formular-Ansicht<br>Anwendungsprogramm<br>Assistent: Fingabeformat-Assistent<br>Assistent: Formular-Assistent<br>Aufgabenbereich<br>Aufgabenbereich<br>Autobericht<br>Autowert zur Indexierung<br>Autowert Zur Indexierung<br>Befingungsausdruck bei der Erstellung des Filters bzw. der Abfrage<br>Befingungsausdruck bei der Erstellung des Filters bzw. der Abfrage<br>Bericht: Berichtskopf; Seitenkopf; Seitenkopf; Gruppenkopf;<br>Detailbereich<br>Bericht: Detailbereich<br>Bericht: Berichtskopf Seitenkopf<br>Bericht: Berichtskopf Seitenkopf<br>Bericht: Seitenfuß; Seitenkopf<br>Bericht: Seitenfuß; Seitenkopf<br>Bericht: Seitenfuß; Seitenkopf<br>Bericht: Seitenfuß; Seitenkopf<br>Bericht: Seitenfuss und Gruppenkopf<br>Bericht: Seitenfuss und Gruppenkopf<br>Bericht: Seitenfuss und Gruppenkopf<br>Bericht: Seitenfuss und Gruppenkopf<br>Bericht: Seitenfuss und Gruppenkopf<br>Bericht: Seitenfuss und Gruppenkopf<br>Bericht: Seitenfuss und Gruppenkopf<br>Bericht: Seitenfuss und Gruppenkopf<br>Bericht: Seitenfuss und Gruppenkopf<br>Bildlaufleiste: freier Bereich<br>Bildlaufleiste: freier Bereich<br>Bildlaufleiste: horizontal und vertikal<br>Dateityp=Felddatentypen: Text; Memo; Zahl;Datum/Zeit;<br>Währung;AutoWert; Ja/Nein; OLE-Objekt; Nachschlageassistent<br>Daten: Importieren<br>Daten: Verknüpfen                                                                                                    | Formular-Entwurfsansicht1: Bereichshöhe, Bereichsbreite,<br>Steuerelement         Formular-Entwurfsansicht2: Beschriftung des Steuerelements         Formularkopf         Fremddaten importieren         Gruppenwechsel         Gültigkeitsmeldung = Fehlermeldung         Hauptformular mit Unterformular         Hauptforspalte         Indikatorspalte         Indikatorspalte         Indikatorspalte         Infobox = Hotspot: Rechteck (gelber Hintergrund) zeigt Info-Text bei         Mausberührung         Instanz: eine weitere Instanz von Access öffnen         Kontrollfeld: kleines Quadrat, mit Häkchen aktiviert         Listenfeld         Listenfeld         Logische ODER-Verknüpfung         logisches Seld         logisches Verknüpfung (UND; ODER)         Logisches Get boolsches Datenfeld         markieren = hervorheben = unterlegen         Memofeld         Memo-Feld: 64.000 Bytes (Zeilenumbruch = STRG RETURN)         Namenserweiterung von Access-Dateien: MDB=Microsoft Database         Navigationsschaltflächen (z.B. im Formular, nächster, voriger         Datensatz)       Objekt löschen!         Objekt einblenden       Objekte konieren                                                                                                    |
| Abfrage: Berechnete Felder<br>Abfrage: Berechnete Felder<br>Abfrage: Parameterabfrage<br>Access: Obertfläche: Systemmenü, Titelleiste, Menüleiste, Symbolleiste,<br>Statusleiste<br>Access: objektorientierte Datenbank mit Objekten (Tabellen, Formulare,<br>Abfragen usw.)<br>Ansicht: Datenblatt-Ansicht<br>Ansicht: Formular-Ansicht<br>Answendungsprogramm<br>Assistent: Eingabeformat-Assistent<br>Assistent: Formular-Assistent<br>Aufgabenbereich<br>Aufgabenbereich<br>Autobericht<br>Autobericht<br>Autowert zur Indexierung<br>Autowert Felder = Zählerfelder<br>Bedingungsausdruck bei der Erstellung des Filters bzw. der Abfrage<br>Befehlsschaltfläche<br>Bericht: Berichtskopf; Seitenkopf; Seitenkopf; Gruppenkopf;<br>Detailbereich; Gruppenfuß; Berichtsfuß<br>Bericht: Detailbereich<br>Bericht: Seitenfuss und Gruppenkopf<br>Bericht: Seitenfuss und Seitenkopf<br>Bericht: Seitenfuss und Seitenkopf<br>Bericht: Seitenfuss und Seitenkopf<br>Bericht: Seitenfuss und Seitenkopf<br>Bericht: Seitenfuss und Seitenkopf<br>Bericht: Detailbereich<br>Bericht: Seitenfuss und Seitenkopf<br>Bericht: Seitenfuss und Seitenkopf<br>Bericht: Seitenfuss und Seitenkopf<br>Bericht: Seitenfuss und Seitenkopf<br>Bericht: Seitenfuss und Seitenkopf<br>Bericht: Seitenfuss und Seitenkopf<br>Bericht: Seitenfuss und Seitenkopf<br>Bildlaufleiste: freier Bereich<br>Bildlaufleiste: freier Bereich<br>Bildlaufleiste: horizontal und vertikal<br>Dateityp=Felddatentypen: Text; Memo; Zahl;Datum/Zeit;<br>Währung;AutoWert; Ja/Nein; OLE-Objekt; Nachschlageassistent<br>Daten: Importieren<br>Daten: Importieren<br>Daten: Importieren<br>Daten: Markana Seitenkopf<br>Bericht: Seitenkopf Autowert; Ja/Nein; OLE-Objekt; Nachschlageassistent<br>Daten: Importieren<br>Daten: Markana Seitenkopf<br>Bericht: Seitenkopf<br>Bericht: Seitenkopf<br>Bericht: Seitenkopf<br>Bericht: Seitenkopf<br>Bildhaufleiste: horizontal und vertikal<br>Datentsparefeldatentypen: Text; Memo; Zahl;Datum/Zeit;<br>Währung;AutoWert; Ja/Nein; OLE-Objekt; Nachschlageassistent<br>Daten: Markana<br>Bericht: Datentsparefelder<br>Bericht: Seitenkopf<br>Bericht: Seitenkopf<br>Bericht: Seitenkopf<br>Bericht: Seitenkopf<br>Bericht: Seitenkopf | Formular-Entwurfsansicht1: Bereichshöhe, Bereichsbreite,         Steuerelement         Formular-Entwurfsansicht2: Beschriftung des Steuerelements         Formularkopf         Fremddaten importieren         Gruppenwechsel         Gültigkeitsmeldung = Fehlermeldung         Hauptformular mit Unterformular         Hauptformular mit Unterformular         Hauptforspalte         Indikatorspalte         Indikatorspalte in der Tabellen-Entwurfsansicht (kennzeichnet aktuelles Feld)         Infobox = Hotspot: Rechteck (gelber Hintergrund) zeigt Info-Text bei Mausberührung         Instanz: eine weitere Instanz von Access öffnen         Kontrollfeld: kleines Quadrat, mit Häkchen aktiviert         Listenfeld         Logische ODER-Verknüpfung         logische Verknüpfung (UND; ODER)         Logisches Feld         logisches Feld         logisches Seler boolsches Datenfeld         markieren = hervorheben = unterlegen         Memo-Feld: 64.000 Bytes (Zeilenumbruch = STRG RETURN)         Namenserweiterung von Access-Dateien: MDB=Microsoft Database         Navigationsschaltflächen (z.B. im Formular, nächster, voriger Datensatz)         Objekt (Tabellen, Abfragen, Formulare, Berichte, Makros, Module)         Objekte einblenden         Objekte kopieren         Objekt kopieren                                        |
| Abfrage: Berechnete Felder<br>Abfrage: Entwurfsansicht<br>Abfrage: Parameterabfrage<br>Access: Obertfläche: Systemmenü, Titelleiste, Menüleiste, Symbolleiste,<br>Statusleiste<br>Access: objektorientierte Datenbank mit Objekten (Tabellen, Formulare,<br>Abfragen usw.)<br>Ansicht: Datenblatt-Ansicht<br>Ansicht: Formular-Ansicht<br>Anwendungsprogramm<br>Assistent: Eingabeformat-Assistent<br>Assistent: Formular-Assistent<br>Aufgabenbereich<br>Autgabenbereich<br>Autswahlansicht: Anzeige bestimmter Felder und bestimmter<br>Datensätze<br>Autowert zur Indexierung<br>Autowert zur Indexierung<br>Autowert Zur Indexierung<br>Autowert = Zählerfelder<br>Befingungsausdruck bei der Erstellung des Filters bzw. der Abfrage<br>Befehlsschaltfläche<br>Bericht: Berichtsfuss und Berichtskopf<br>Bericht: Berichtskopf; Seitenkopf; Seitenfuß; Seitenkopf; Gruppenkopf;<br>Detailbereich<br>Bericht: Gruppenfuß; Berichtsfuß<br>Bericht: Gruppenfuß; und Gruppenkopf<br>Bericht: Gruppenfus und Gruppenkopf<br>Bericht: Gruppenfus und Gruppenkopf<br>Bericht: Seitenfusen und vertikal<br>Dateityp=Felddatentypen: Text; Memo; Zahl;Datum/Zeit;<br>Währung;AutoWert; Ja/Nein; OLE-Objekt; Nachschlageassistent<br>Daten: Exportieren<br>Daten: Importieren<br>Daten: Importieren<br>Daten: Verknüpfen                                                                                                    | Formular-Entwurfsansicht1: Bereichshöhe, Bereichsbreite,         Steuerelement         Formular-Entwurfsansicht2: Beschriftung des Steuerelements         Formularkopf         Fremddaten importieren         Gruppenwechsel         Gültigkeitsmeldung = Fehlermeldung         Hauptformular mit Unterformular         Hauptformular mit Unterformular         Hauptformular in der Tabellen-Entwurfsansicht (kennzeichnet aktuelles Feld)         Indikatorspalte         Indikatorspalte in der Tabellen-Entwurfsansicht (kennzeichnet aktuelles Feld)         Infobox = Hotspot: Rechteck (gelber Hintergrund) zeigt Info-Text bei Mausberührung         Instanz: eine weitere Instanz von Access öffnen         Kontrollfeld: kleines Quadrat, mit Häkchen aktiviert         Listenfeld         Listenfeld zur Dateneingabe         Logische ODER-Verknüpfung         logische Verknüpfung (UND; ODER)         Logisches Feld         logisches oder boolsches Datenfeld         markieren = hervorheben = unterlegen         Memofeld         Memorsettilächen (z.B. im Formular, nächster, voriger Database         Navigationsschaltflächen (z.B. im Formular, nächster, voriger Datensatz)         Objekt übschen!         Objekt eusblenden         Objekt eusblenden         Objekt eusblenden                                                         |
| Abfrage: Berechnete Felder<br>Abfrage: Entwurfsansicht<br>Abfrage: Parameterabfrage<br>Access: Oberfläche: Systemmenü, Titelleiste, Menüleiste, Symbolleiste,<br>Statusleiste<br>Access: objektorientierte Datenbank mit Objekten (Tabellen, Formulare,<br>Abfragen usw.)<br>Ansicht: Datenblatt-Ansicht<br>Ansicht: Formular-Ansicht<br>Anwendungsprogramm<br>Assistent: Eingabeformat-Assistent<br>Assistent: Formular-Assistent<br>Aufgabenbereich<br>Autgabenbereich<br>Autswahlansicht: Anzeige bestimmter Felder und bestimmter<br>Datensätze<br>Autowert zur Indexierung<br>Autowert zur Indexierung<br>Autowert Zur Indexierung<br>Befehlsschaltfläche<br>Bericht: Berichtsfuss und Berichtskopf<br>Bericht: Berichtskopf; Seitenkopf; Seitenkopf; Gruppenkopf;<br>Detailbereich<br>Bericht: Seitenfuss und Gruppenkopf<br>Bericht: Seitenfuss und Gruppenkopf<br>Bericht: Seitenfuss und Gruppenkopf<br>Bericht: Seitenfuss und Seitenkopf<br>Bildlaufleiste: freier Bereich<br>Bildlaufleiste: horizontal und vertikal<br>Daten: Exportireen<br>Daten: Exportireen<br>Daten: Exportireen<br>Daten: Komulare, Abfragen, Berichte: Darstellung der Daten aus<br>den Tabellen: eigentliche Speicherort der Daten                                                                                                    | Formular-Entwurfsansicht1: Bereichshöhe, Bereichsbreite,         Steuerelement         Formular-Entwurfsansicht2: Beschriftung des Steuerelements         Formularkopf         Fremddaten importieren         Gruppenwechsel         Gültigkeitsmeldung = Fehlermeldung         Hauptformular mit Unterformular         Haupttabelle = Mastertabelle         Hyperlinkfeld         Indikatorspalte         Indikatorspalte in der Tabellen-Entwurfsansicht (kennzeichnet aktuelles Feld)         Infobox = Hotspot: Rechteck (gelber Hintergrund) zeigt Info-Text bei Mausberührung         Instanz: eine weitere Instanz von Access öffnen         Kontrollfeld: kleines Quadrat, mit Häkchen aktiviert         Listenfeld         Listenfeld zur Dateneingabe         Logische ODER-Verknüpfung         logische Verknüpfung (UND; ODER)         Logisches Feld         logisches oder boolsches Datenfeld         markieren = hervorheben = unterlegen         Memo-Feld: 64.000 Bytes (Zeilenumbruch = STRG RETURN)         Namenserweiterung von Access-Dateien: MDB=Microsoft Database         Navigationsschaltflächen (z.B. im Formular, nächster, voriger         Datensatz)         Objekt (Tabellen, Abfragen, Formulare, Berichte, Makros, Module)         Objekte kublenden         Objekte kublenden      <                                         |

| UDIEKIEN                                                                                                    |
|----------------------------------------------------------------------------------------------------|
|                                                                                                    |
| OFFICEVERKNUPFUNGEN!                                                                                                    |
| Office-∠wischenablage                                                                                                    |
| OLE-Objekte: manuelle Aktualisierung von verknüpften OLE-Objekten                                                                                                    |
| Optimale Spaltenbreite                                                                                                    |
| Gültigkeitsmeldung                                                                                                    |
| Gültigkeiteregel                                                                                                    |
| Zahlantunan Duta Integen Langintegen Cingle Deukla                                                                                                    |
| Zanlentypen: Byte; Integer; LongInteger; Single; Double                                                                                                    |
| Zahlenformate: Allgemeine Zahl; Währung; Euro; Festkommazahl;                                                                                                    |
| Standardzahl; Prozentzahl; Exponentialzahl                                                                                                    |
| Tausendertrennzeichen                                                                                                    |
| Optionsfeld                                                                                                    |
| Ontionsschaltfläche                                                                                                    |
| Diadonacho                                                                                                    |
| Pladangabe                                                                                                    |
| Platzhalter                                                                                                    |
| Primärschlüssel: a) Spalte einer Tabelle zur eindeutigen (einmaligen)                                                                                                    |
| Durchnumerierung                                                                                                    |
| Primärschlüssel: b) eindeutige Datensatzidentifizierung und b)                                                                                                    |
| Beziehung zu anderen Tabellen                                                                                                    |
| Primärschlüssel: c) Datentyn Autowert                                                                                                    |
| Primärschlüssel: d) Bactingt Sortiorung heim Tehellenöffnen                                                                                                    |
|                                                                                                    |
| Primarschlussel: e) zusammengesetzter Primarschlussel                                                                                                    |
| Primärschlüsselsymbol in er Tabellenentwurfsansicht                                                                                                    |
| QBE: Query By Example: Abfrage durch ein Beispiel                                                                                                    |
| Query = Abfrage                                                                                                    |
| Quickinfo                                                                                                    |
| Rechtschreibnrüfungt Rechtschreibungt                                                                                                    |
| Register                                                                                                    |
|                                                                                                    |
| relationale Datenbank                                                                                                    |
| RETURN = ENTER                                                                                                    |
| Schaltfläche                                                                                                    |
| Seite einrichten                                                                                                    |
| Seitenansicht                                                                                                    |
| Ceiteneirestellungen                                                                                                    |
| Seiteneinstellungen                                                                                                    |
| Sicherheitsabfragen beim Löschen unterdrücken                                                                                                    |
| Sortierung                                                                                                    |
| Sortierung entfernen                                                                                                    |
| Spalten ausblenden                                                                                                    |
| Spalten einblenden                                                                                                    |
|                                                                                                    |
| Spalten fizieren – Spaltenfizierung                                                                                                    |
| Spatten fixieren = Spattenfixierung                                                                                                    |
| Spalten fixieren = Spaltenfixierung<br>Spalten und Zeilen: ausblenden                                                                                                    |
| Spalten fixieren = Spaltenfixierung<br>Spalten und Zeilen: ausblenden<br>Spaltenverschiebung mit der Maus                                                                                                    |
| Spalten fixieren = Spaltenfixierung<br>Spalten und Zeilen: ausblenden<br>Spaltenverschiebung mit der Maus<br>Spalten und Zeilen: fixieren                                                                                                    |
| Spalten fixieren = Spaltenfixierung         Spalten und Zeilen: ausblenden         Spaltenverschiebung mit der Maus         Spalten und Zeilen: fixieren         Spaltenbreite                                                                                                    |
| Spalten fixieren = Spaltenfixierung         Spalten und Zeilen: ausblenden         Spaltenverschiebung mit der Maus         Spalten und Zeilen: fixieren         Spaltenbreite         Spaltentrennline zwischen den Spaltenköpfen                                                                                                    |
| Spalten fixieren = Spaltenfixierung         Spalten und Zeilen: ausblenden         Spaltenverschiebung mit der Maus         Spalten und Zeilen: fixieren         Spaltenbreite         Spaltentrennline zwischen den Spaltenköpfen         Standard-Felddatentyn                                                                                                    |
| Spalten fixieren = Spaltenfixierung         Spalten und Zeilen: ausblenden         Spaltenverschiebung mit der Maus         Spalten und Zeilen: fixieren         Spaltenbreite         Spaltentrennline zwischen den Spaltenköpfen         Standard-Felddatentyp         Stantdarur                                                                                                    |
| Spalten fixieren = Spaltenfixierung<br>Spalten und Zeilen: ausblenden<br>Spaltenverschiebung mit der Maus<br>Spalten und Zeilen: fixieren<br>Spaltenbreite<br>Spaltentrennline zwischen den Spaltenköpfen<br>Standard-Felddatentyp<br>Startformular                                                                                                    |
| Spalten fixieren = Spaltenfixierung         Spalten und Zeilen: ausblenden         Spaltenverschiebung mit der Maus         Spalten und Zeilen: fixieren         Spaltenbreite         Spaltentrennline zwischen den Spaltenköpfen         Standard-Felddatentyp         Startformular für Datenbank         Spaltenziff                                                                                                    |
| Spalten fixieren = Spaltenfixierung         Spalten und Zeilen: ausblenden         Spaltenverschiebung mit der Maus         Spalten und Zeilen: fixieren         Spaltenbreite         Spaltentrennline zwischen den Spaltenköpfen         Standard-Felddatentyp         Startformular         Startformular für Datenbank                                                                                                    |
| Spalten fixieren = Spaltenfixierung         Spalten und Zeilen: ausblenden         Spalten verschiebung mit der Maus         Spalten und Zeilen: fixieren         Spaltenbreite         Spaltentrennline zwischen den Spaltenköpfen         Standard-Felddatentyp         Startformular         Startformular für Datenbank         Suchbegriff         Suchen Daten suchen                                                                                                    |
| Spalten fixieren = Spaltenfixierung         Spalten ind Zeilen: ausblenden         Spalten und Zeilen: ausblenden         Spalten und Zeilen: fixieren         Spaltenbreite         Spaltentrennline zwischen den Spaltenköpfen         Standard-Felddatentyp         Startformular         Startformular für Datenbank         Suchen Daten suchen         Operator (UND; NICHT; ODER; WIE)                                                                                                    |
| Spatten fixieren = Spattenfixierung         Spatten und Zeilen: ausblenden         Spatten und Zeilen: ausblenden         Spattenverschiebung mit der Maus         Spattenverschiebung mit der Maus         Spattenverschiebung mit der Maus         Spattenverschiebung mit der Maus         Spattenverschiebung mit der Maus         Spattenverschiebung mit der Maus         Spattenverschiebung mit der Maus         Spattenverschiebung mit der Maus         Spattenverschiebung mit der Maus         Spattenverschiebung mit der Maus         Spattenbreite         Spattenbreite         Spattentrennline zwischen den Spattenköpfen         Standard-Felddatentyp         Startformular         Startformular für Datenbank         Suchen Daten suchen         Operator (UND; NICHT; ODER; WIE)         Schriftschnitt (kursiv, unterstrichen, fett)                                                                                                    |
| Spalten fixieren = Spaltenfixierung         Spalten und Zeilen: ausblenden         Spalten und Zeilen: ausblenden         Spalten und Zeilen: fixieren         Spaltenbreite         Spaltentrennline zwischen den Spaltenköpfen         Standard-Felddatentyp         Startformular         Startformular für Datenbank         Suchbegriff         Suchen Daten suchen         Operator (UND; NICHT; ODER; WIE)         Schriftschnitt (kursiv, unterstrichen, fett)         Entität = Tabelle der Datenbank                                                                                                    |
| Spalten fixieren = Spaltenfixierung         Spalten ind Zeilen: ausblenden         Spalten und Zeilen: ausblenden         Spalten und Zeilen: fixieren         Spalten breite         Spaltentrennline zwischen den Spaltenköpfen         Standard-Felddatentyp         Startformular         Startformular für Datenbank         Suche griff         Suchen Daten suchen         Operator (UND; NICHT; ODER; WIE)         Schriftschnitt (kursiv, unterstrichen, fett)         Entität = Tabelle der Datenbank                                                                                                    |
| Spalten fixieren = Spaltenfixierung         Spalten inizieren = Spaltenfixierung         Spalten und Zeilen: ausblenden         Spaltenverschiebung mit der Maus         Spalten und Zeilen: fixieren         Spaltenbreite         Spaltentrennline zwischen den Spaltenköpfen         Standard-Felddatentyp         Startformular         Startformular für Datenbank         Suchbegriff         Suchen Daten suchen         Operator (UND; NICHT; ODER; WIE)         Schriftschnitt (kursiv, unterstrichen, fett)         Entität = Tabelle der Datenbank         Instanz = Datensatz         Derivier und Verlager (der production aus der production aus der productingen aus der production aus der production aus der prod                                                                                                    |
| Spalten fixieren = Spaltenfixierung         Spalten und Zeilen: ausblenden         Spalten verschiebung mit der Maus         Spalten und Zeilen: fixieren         Spaltenbreite         Spaltentrennline zwischen den Spaltenköpfen         Standard-Felddatentyp         Startformular         Suchbegriff         Suchen Daten suchen         Operator (UND; NICHT; ODER; WIE)         Schriftschnitt (kursiv, unterstrichen, fett)         Entität = Tabelle der Datenbank         Instanz = Datensatz         Beziehungen = Verknüpfungen zwischen den Tabellen (Entitäten)                                                                                                    |
| Spalten fixieren = Spaltenfixierung         Spalten und Zeilen: ausblenden         Spalten und Zeilen: ausblenden         Spalten und Zeilen: fixieren         Spaltenbreite         Spaltentrennline zwischen den Spaltenköpfen         Standard-Felddatentyp         Startformular         Startformular für Datenbank         Suchen Daten suchen         Operator (UND; NICHT; ODER; WIE)         Schriftschnitt (kursiv, unterstrichen, fett)         Entität = Tabelle der Datenbank         Instanz = Datensatz         Beziehungen = Verknüpfungen zwischen den Tabellen (Entitäten)                                                                                                    |
| Spalten fixieren = Spaltenfixierung         Spalten und Zeilen: ausblenden         Spalten und Zeilen: fixieren         Spalten und Zeilen: fixieren         Spaltenbreite         Spaltentrennline zwischen den Spaltenköpfen         Standard-Felddatentyp         Startformular         Startformular für Datenbank         Suchen Daten suchen         Operator (UND; NICHT; ODER; WIE)         Schriftschnitt (kursiv, unterstrichen, fett)         Entität = Tabelle der Datenbank         Instanz = Datensatz         Beziehungen = Verknüpfungen zwischen den Tabellen (Entitäten)                                                                                                    |
| Spalten fixieren = Spaltenfixierung         Spalten und Zeilen: ausblenden         Spalten und Zeilen: fixieren         Spalten und Zeilen: fixieren         Spaltenbreite         Spaltentrennline zwischen den Spaltenköpfen         Standard-Felddatentyp         Startformular         Startformular für Datenbank         Suche griff         Suchen Daten suchen         Operator (UND; NICHT; ODER; WIE)         Schriftschnitt (kursiv, unterstrichen, fett)         Entität = Tabelle der Datenbank         Instanz = Datensatz         Beziehungen = Verknüpfungen zwischen den Tabellen (Entitäten)                                                                                                    |
| Spalten fixieren = Spaltenfixierung         Spalten und Zeilen: ausblenden         Spalten und Zeilen: fixieren         Spalten und Zeilen: fixieren         Spaltenbreite         Spaltentrennline zwischen den Spaltenköpfen         Standard-Felddatentyp         Startformular         Startformular für Datenbank         Suchen Daten suchen         Operator (UND; NICHT; ODER; WIE)         Schriftschnitt (kursiv, unterstrichen, fett)         Entität = Tabelle der Datenbank         Instanz = Datensatz         Beziehungen = Verknüpfungen zwischen den Tabellen (Entitäten)                                                                                                    |
| Spalten fixieren = Spaltenfixierung         Spalten und Zeilen: ausblenden         Spalten und Zeilen: fixieren         Spaltenbreite         Spaltentrennline zwischen den Spaltenköpfen         Standard-Felddatentyp         Startformular         Suchbegriff         Suchen Daten suchen         Operator (UND; NICHT; ODER; WIE)         Schriftschnitt (kursiv, unterstrichen, fett)         Entität = Tabelle der Datenbank         Instanz = Datensatz         Beziehungen = Verknüpfungen zwischen den Tabellen (Entitäten)                                                                                                    |
| Spalten fixieren = Spaltenfixierung         Spalten inizieren = Spaltenfixierung         Spalten und Zeilen: ausblenden         Spalten und Zeilen: fixieren         Spaltenbreite         Spaltentrennline zwischen den Spaltenköpfen         Standard-Felddatentyp         Startformular         Startformular für Datenbank         Suchen Daten suchen         Operator (UND; NICHT; ODER; WIE)         Schriftschnitt (kursiv, unterstrichen, fett)         Entität = Tabelle der Datenbank         Instanz = Datensatz         Beziehungen = Verknüpfungen zwischen den Tabellen (Entitäten)                                                                                                    |
| Spalten fixieren = Spaltenfixierung         Spalten und Zeilen: ausblenden         Spalten und Zeilen: fixieren         Spalten und Zeilen: fixieren         Spaltenbreite         Spaltentrennline zwischen den Spaltenköpfen         Standard-Felddatentyp         Startformular         Startformular für Datenbank         Suchen Daten suchen         Operator (UND; NICHT; ODER; WIE)         Schriftschnitt (kursiv, unterstrichen, fett)         Entität = Tabelle der Datenbank         Instanz = Datensatz         Beziehungen = Verknüpfungen zwischen den Tabellen (Entitäten)                                                                                                    |
| Spalten fixieren = Spaltenfixierung         Spalten und Zeilen: ausblenden         Spalten und Zeilen: fixieren         Spalten und Zeilen: fixieren         Spaltenbreite         Spaltentrennline zwischen den Spaltenköpfen         Standard-Felddatentyp         Startformular         Startformular für Datenbank         Suchen Daten suchen         Operator (UND; NICHT; ODER; WIE)         Schriftschnitt (kursiv, unterstrichen, fett)         Entität = Tabelle der Datenbank         Instanz = Datensatz         Beziehungen = Verknüpfungen zwischen den Tabellen (Entitäten)         Symbolschaltfläche         Symbolschaltfläche         Symbolschaltfläche         Tabellenansicht, besser: Datenblattansicht                                                                                                    |
| Spalten fixieren = Spaltenfixierung         Spalten und Zeilen: ausblenden         Spalten und Zeilen: fixieren         Spalten und Zeilen: fixieren         Spaltenbreite         Spaltentrennline zwischen den Spaltenköpfen         Standard-Felddatentyp         Startformular         Startformular für Datenbank         Suchen Daten suchen         Operator (UND; NICHT; ODER; WIE)         Schriftschnitt (kursiv, unterstrichen, fett)         Entität = Tabelle der Datenbank         Instanz = Datensatz         Beziehungen = Verknüpfungen zwischen den Tabellen (Entitäten)         Symbolschaltfläche         Symbolschaltfläche         Tabellenansicht, besser: Datenblattansicht         Tabellenentwurfsansicht: Primärschlüsselsymbol und Indikatorsymbol                                                                                                    |
| Spalten fixieren = Spaltenfixierung         Spalten und Zeilen: ausblenden         Spalten und Zeilen: fixieren         Spalten und Zeilen: fixieren         Spaltenbreite         Spaltentrennline zwischen den Spaltenköpfen         Standard-Felddatentyp         Startformular         Startformular für Datenbank         Suchbegriff         Suchen Daten suchen         Operator (UND; NICHT; ODER; WIE)         Schriftschnitt (kursiv, unterstrichen, fett)         Entität = Tabelle der Datenbank         Instanz = Datensatz         Beziehungen = Verknüpfungen zwischen den Tabellen (Entitäten)         Symbolschaltfläche         Symbolschaltfläche         Tabellenansicht, besser: Datenblattansicht         Tabellenentwurfsansicht: Primärschlüsselsymbol und Indikatorsymbol         Tabellenerstellungsabfrage                                                                                                    |
| Spalten fixieren = Spaltenfixierung         Spalten und Zeilen: ausblenden         Spalten verschiebung mit der Maus         Spalten und Zeilen: fixieren         Spaltenbreite         Spaltentrennline zwischen den Spaltenköpfen         Standard-Felddatentyp         Startformular         Startformular für Datenbank         Suchbegriff         Suchen Daten suchen         Operator (UND; NICHT; ODER; WIE)         Schriftschnitt (kursiv, unterstrichen, fett)         Entität = Tabelle der Datenbank         Instanz = Datensatz         Beziehungen = Verknüpfungen zwischen den Tabellen (Entitäten)         Symbolschaltfläche         Symbolschaltfläche         Symbolschaltfläche         Tabellenentwurfsansicht: Primärschlüsselsymbol und Indikatorsymbol         Tabellenerstellungsabfrage         Tabellenstruktur = Tabellenaufbau                                                                                                    |
| Spalten fixieren = Spaltenfixierung         Spalten und Zeilen: ausblenden         Spalten und Zeilen: fixieren         Spalten und Zeilen: fixieren         Spaltenbreite         Spaltentrennline zwischen den Spaltenköpfen         Standard-Felddatentyp         Startformular         Startformular für Datenbank         Suchbegriff         Suchen Daten suchen         Operator (UND; NICHT; ODER; WIE)         Schriftschnitt (kursiv, unterstrichen, fett)         Entität = Tabelle der Datenbank         Instanz = Datensatz         Beziehungen = Verknüpfungen zwischen den Tabellen (Entitäten)         Symbolschaltfläche         Symbolschaltfläche         Tabellenansicht, besser: Datenblattansicht         Tabellenentwurfsansicht: Primärschlüsselsymbol und Indikatorsymbol         Tabellenerstellungsabfrage         Tabellenstruktur = Tabellenaufbau                                                                                                    |
| Spalten fixieren = Spaltenfixierung<br>Spalten und Zeilen: ausblenden<br>Spalten und Zeilen: fixieren<br>Spalten und Zeilen: fixieren<br>Spaltenbreite<br>Spaltentrennline zwischen den Spaltenköpfen<br>Standard-Felddatentyp<br>Startformular<br>Startformular für Datenbank<br>Suchegriff<br>Suchen Daten suchen<br>Operator (UND; NICHT; ODER; WIE)<br>Schriftschnitt (kursiv, unterstrichen, fett)<br>Entität = Tabelle der Datenbank<br>Instanz = Datensatz<br>Beziehungen = Verknüpfungen zwischen den Tabellen (Entitäten)<br>Symbolschaltfläche<br>Symbolschaltfläche<br>Tabellenansicht, besser: Datenblattansicht<br>Tabellenentwurfsansicht: Primärschlüsselsymbol und Indikatorsymbol<br>Tabellenerstellungsabfrage<br>Tabellenstruktur = Tabellenaufbau<br>Tastenkombinationen! = Short Cuts<br>Lurgebungeleiten (Ansees 2000)                                                                                                    |
| Spalten fixieren = Spaltenfixierung<br>Spalten und Zeilen: ausblenden<br>Spaltenverschiebung mit der Maus<br>Spalten und Zeilen: fixieren<br>Spaltenbreite<br>Spaltentrennline zwischen den Spaltenköpfen<br>Standard-Felddatentyp<br>Startformular<br>Startformular für Datenbank<br>Suchegriff<br>Suchen Daten suchen<br>Operator (UND; NICHT; ODER; WIE)<br>Schriftschnitt (kursiv, unterstrichen, fett)<br>Entität = Tabelle der Datenbank<br>Instanz = Datensatz<br>Beziehungen = Verknüpfungen zwischen den Tabellen (Entitäten)<br>Symbolschaltfläche<br>Symbolschaltfläche<br>Symbolschaltfläche<br>Tabellenansicht, besser: Datenblattansicht<br>Tabellenentwurfsansicht: Primärschlüsselsymbol und Indikatorsymbol<br>Tabellenstruktur = Tabellenaufbau<br>Tastenkombinationen! = Short Cuts<br>Umgebungsleiste (Access 2000)                                                                                                    |
| Spalten fixieren = Spaltenfixierung<br>Spalten und Zeilen: ausblenden<br>Spaltenverschiebung mit der Maus<br>Spalten und Zeilen: fixieren<br>Spaltenbreite<br>Spaltentrennline zwischen den Spaltenköpfen<br>Standard-Felddatentyp<br>Startformular<br>Startformular für Datenbank<br>Suchbegriff<br>Suchen Daten suchen<br>Operator (UND; NICHT; ODER; WIE)<br>Schriftschnitt (kursiv, unterstrichen, fett)<br>Entität = Tabelle der Datenbank<br>Instanz = Datensatz<br>Beziehungen = Verknüpfungen zwischen den Tabellen (Entitäten)<br>Symbolschaltfläche<br>Symbolschaltfläche<br>Symbolschaltfläche<br>Symbolschaltfläche<br>Symbolschaltfläche<br>Tabellenentwurfsansicht: Primärschlüsselsymbol und Indikatorsymbol<br>Tabellenentsullungsabfrage<br>Tabellenstruktur = Tabellenaufbau<br>Tastenkombinationen! = Short Cuts<br>Umgebungsleiste (Access 2000)<br>VBA = Visual Basic for Applications                                                                                                    |
| Spalten fixieren = Spaltenfixierung<br>Spalten und Zeilen: ausblenden<br>Spaltenverschiebung mit der Maus<br>Spalten und Zeilen: fixieren<br>Spaltenbreite<br>Spaltentrennline zwischen den Spaltenköpfen<br>Standard-Felddatentyp<br>Startformular<br>Startformular für Datenbank<br>Suchbegriff<br>Suchen Daten suchen<br>Operator (UND; NICHT; ODER; WIE)<br>Schriftschnitt (kursiv, unterstrichen, fett)<br>Entität = Tabelle der Datenbank<br>Instanz = Datensatz<br>Beziehungen = Verknüpfungen zwischen den Tabellen (Entitäten)<br>Symbolschaltfläche<br>Symbolschaltfläche<br>Tabellenansicht, besser: Datenblattansicht<br>Tabellenentwurfsansicht: Primärschlüsselsymbol und Indikatorsymbol<br>Tabellenerstellungsabfrage<br>Tabellenstruktur = Tabellenaufbau<br>Tastenkombinationen! = Short Cuts<br>Umgebungsleiste (Access 2000)<br>VBA = Visual Basic for Applications<br>Vergleichsoperator                                                                                                    |
| Spalten fixieren = Spaltenfixierung<br>Spalten und Zeilen: ausblenden<br>Spaltenverschiebung mit der Maus<br>Spalten und Zeilen: fixieren<br>Spaltenbreite<br>Spaltentrennline zwischen den Spaltenköpfen<br>Standard-Felddatentyp<br>Startformular<br>Startformular für Datenbank<br>Suchbegriff<br>Suchen Daten suchen<br>Operator (UND; NICHT; ODER; WIE)<br>Schriftschnitt (kursiv, unterstrichen, fett)<br>Entität = Tabelle der Datenbank<br>Instanz = Datensatz<br>Beziehungen = Verknüpfungen zwischen den Tabellen (Entitäten)<br>Symbolschaltfläche<br>Symbolschaltfläche<br>Symbolschaltfläche<br>Tabellenentwurfsansicht: Primärschlüsselsymbol und Indikatorsymbol<br>Tabellenerstellungsabfrage<br>Tabellenstruktur = Tabellenaufbau<br>Tastenkombinationen! = Short Cuts<br>Umgebungsleiste (Access 2000)<br>VBA = Visual Basic for Applications<br>Vergleichsoperator                                                                                                    |
| Spalten fixieren = Spaltenfixierung<br>Spalten und Zeilen: ausblenden<br>Spalten und Zeilen: fixieren<br>Spalten und Zeilen: fixieren<br>Spaltenbreite<br>Spaltentrennline zwischen den Spaltenköpfen<br>Stantformular<br>Startformular für Datenbank<br>Suchbegriff<br>Suchen Daten suchen<br>Operator (UND; NICHT; ODER; WIE)<br>Schriftschnitt (kursiv, unterstrichen, fett)<br>Entität = Tabelle der Datenbank<br>Instanz = Datensatz<br>Beziehungen = Verknüpfungen zwischen den Tabellen (Entitäten)<br>Symbolschaltfläche<br>Symbolschaltfläche<br>Sy |
| Spalten fixieren = Spaltenfixierung<br>Spalten und Zeilen: ausblenden<br>Spalten und Zeilen: fixieren<br>Spalten und Zeilen: fixieren<br>Spaltenbreite<br>Spaltentrennline zwischen den Spaltenköpfen<br>Standard-Felddatentyp<br>Startformular<br>Startformular für Datenbank<br>Suchegriff<br>Suchen Daten suchen<br>Operator (UND; NICHT; ODER; WIE)<br>Schriftschnitt (kursiv, unterstrichen, fett)<br>Entität = Tabelle der Datenbank<br>Instanz = Datensatz<br>Beziehungen = Verknüpfungen zwischen den Tabellen (Entitäten)<br>Symbolschaltfläche<br>Symbolschaltfläche<br>Symbolschaltfläche<br>Symbolschaltfläche<br>Tabellenentwurfsansicht: Primärschlüsselsymbol und Indikatorsymbol<br>Tabellenstruktur = Tabellenaufbau<br>Tastenkombinationen! = Short Cuts<br>Umgebungsleiste (Access 2000)<br>VBA = Visual Basic for Applications<br>Vergleichsoperator<br>Währungsfeld<br>Zablenfeld                                                                                                    |
| Spalten fixieren = Spaltenfixierung         Spalten und Zeilen: ausblenden         Spalten und Zeilen: ausblenden         Spalten und Zeilen: fixieren         Spaltenbreite         Spaltenbreite         Spaltentrennline zwischen den Spaltenköpfen         Standard-Felddatentyp         Startformular         Startformular für Datenbank         Suchen Daten suchen         Operator (UND; NICHT; ODER; WIE)         Schriftschnitt (kursiv, unterstrichen, fett)         Entität = Tabelle der Datenbank         Instanz = Datensatz         Beziehungen = Verknüpfungen zwischen den Tabellen (Entitäten)         Symbolschaltfläche         Symbolschaltfläche         Symbolschaltfläche         Symbolschaltfläche         Tabellenensticht, besser: Datenblattansicht         Tabellenensticht; besser: Datenblattansicht         Tabellenerstellungsabfrage         Tabellenestrellungsabfrage         Tabellenstruktur = Tabellenaufbau         Tastenkombinationen! = Short Cuts         Umgebungsleiste (Access 2000)         VBA = Visual Basic for Applications         Vergleichsoperator         Vergleichsoperatoren         Währungsfeld         Zählenfeld         Zählenfeld                                                                                                    |
| Spalten fixieren = Spaltenfixierung<br>Spalten und Zeilen: ausblenden<br>Spaltenverschiebung mit der Maus<br>Spaltenverschiebung mit der Maus<br>Spaltentrennline zwischen den Spaltenköpfen<br>Standard-Felddatentyp<br>Startformular<br>Startformular für Datenbank<br>Suchbegriff<br>Suchen Daten suchen<br>Operator (UND; NICHT; ODER; WIE)<br>Schriftschnitt (kursiv, unterstrichen, fett)<br>Entität = Tabelle der Datenbank<br>Instanz = Datensatz<br>Beziehungen = Verknüpfungen zwischen den Tabellen (Entitäten)<br>Symbolschaltfläche<br>Symbolschaltfläche<br>Symbol   |
| Spalten fixieren = Spaltenfixierung         Spalten und Zeilen: ausblenden         Spalten und Zeilen: fixieren         Spaltenterennline zwischen den Spaltenköpfen         Standard-Felddatentyp         Startformular         Startformular für Datenbank         Suchen Daten suchen         Operator (UND; NICHT; ODER; WIE)         Schriftschnitt (kursiv, unterstrichen, fett)         Entität = Tabelle der Datenbank         Instanz = Datensatz         Beziehungen = Verknüpfungen zwischen den Tabellen (Entitäten)         Symbolschaltfläche         Symbolschaltfläche         Symbolschaltfläche         Symbolschaltfläche         Tabellenentwurfsansicht: Primärschlüsselsymbol und Indikatorsymbol         Tabellenerstellungsabfrage         Tabellenstruktur = Tabellenaufbau         Tastenkombinationen! = Short Cuts         Umgebungsleiste (Access 2000)         VBA = Visual Basic for Applications         Vergleichsoperator         Vergleichsoperator         Währungsfeld         Zahlenfeld         Zählerfeld         Zeichen: Buchstaben, Ziffern, Sonderzeichen, Leerzeichen                                                                                                    |
| Spalten fixieren = Spaltenfixierung         Spalten und Zeilen: ausblenden         Spalten und Zeilen: fixieren         Spaltenbreite         Spaltentrennline zwischen den Spaltenköpfen         Standard-Felddatentyp         Startformular         Startformular für Datenbank         Suchbegriff         Suchbegriff         Suchbegriff         Suchen Daten suchen         Operator (UND; NICHT; ODER; WIE)         Schriftschnitt (kursiv, unterstrichen, fett)         Entität = Tabelle der Datenbank         Instanz = Datensatz         Beziehungen = Verknüpfungen zwischen den Tabellen (Entitäten)         Symbolschaltfläche         Symbolschaltfläche         Symbolschaltfläche         Tabellenentwurfsansicht: Primärschlüsselsymbol und Indikatorsymbol         Tabellenentwurfsansicht: Primärschlüsselsymbol und Indikatorsymbol         Tabellenentstuktur = Tabellenaufbau         Tastenkombiationen! = Short Cuts         Umgebungsleiste (Access 2000)         VBA = Visual Basic for Applications         Vergleichsoperator         Vergleichsoperator         Vergleichsoperator         Zählerfeld         Zählerfeld         Zählerfeld         Zählerfeld                                                                                                    |